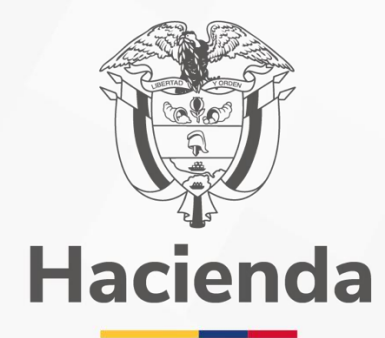

1

# **GUIA DE RECAUDOS DE VIGENCIAS ANTERIORES**

## Versión 11

25 de julio del 2024

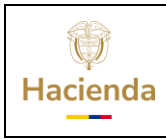

| Código: | Fecha: | 25/07/2024 | Versión: | 11 | Página: | 1 de 23 |
|---------|--------|------------|----------|----|---------|---------|

## Contenido

| 1. OBJETIVO                                                                             | . 2 |
|-----------------------------------------------------------------------------------------|-----|
| 2. PRERREQUISITOS DE LA TRANSACCIÓN                                                     | . 3 |
| 4. IMPUTACIÓN DE RECAUDOS POR CLASIFICAR DE VIGENCIA<br>ANTERIOR                        | . 5 |
| 4.1. IMPUTACION SIMULTANEA CUANDO NO EXISTE CAUSACION PREVIA                            | 5   |
| 4.2.RECAUDOS DE INGRESOS A PARTIR DE DOCUMENTOS<br>DECAUSACIÓN PREVIAMENTE CONSTITUIDAS | 12  |
| 5. ANULACIÓN DE RECAUDOS DE VIGENCIA ANTERIOR                                           | 15  |
| 6. VERIFICACIÓN CONTABLE                                                                | 20  |
| 7. INFORME DE IMPUTACIONES DE VIGENCIA ANTERIOR                                         | 22  |

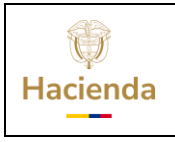

| Código: |  |
|---------|--|

 Fecha:
 25/07/2024
 Versión:

11 **Página:** 2 de 23

#### 1. OBJETIVO

Disponer a los usuarios responsables del registro de la gestión de ingresos, una transacción que permite imputar documentos de recaudo por clasificar de vigencias presupuestales cerradas, con afectación contable automática acorde a lo definido por la CGN, sin afectación presupuestal.

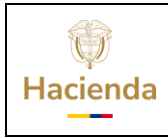

 Fecha:
 25/07/2024
 Versión:

11 **Página:** 3 de 23

### 2. PRERREQUISITOS DE LA TRANSACCIÓN

Documentos de Recaudo por Clasificar de vigencias presupuestales cerradas con "Saldo por Imputar" mayor a cero.

### **3. VERIFICACIÓN DE RECAUDOS POR CLASIFICAR**

Se deben verificar los documentos de recaudo por clasificar con saldo pendiente por imputar a través de los siguientes reportes y consultas:

#### Informe de Recaudos por Clasificar

RUTA: (Ingresos) ING / Reportes / Informes / Recaudos por Clasificar

| Saldos por imputar de ing                                                            | gresos presupuestales                            |
|--------------------------------------------------------------------------------------|--------------------------------------------------|
| Año Fiscal :                                                                         | 2020 🗸                                           |
| Rango de fechas * :                                                                  | Fecha Inicio 2020-01-01 👻 Fecha Fin 2020-12-31 💌 |
| Tipo de fecha:                                                                       | Fecha de registro                                |
| Documentos de Recaudo por Clasificar:                                                | Saldo por Imputar Mayc 🗸                         |
| Tipo de moneda DRC                                                                   | Pesos 🗸                                          |
| PCI Destino:                                                                         |                                                  |
| Seleccione la(s) unidad(es) y/ó subunidad(es<br>Identificación Desc<br>03.24.00 Supe |                                                  |
|                                                                                      | Página 1 de 1                                    |
|                                                                                      | Eliminar                                         |
| Origen Recaudo por Clasificar:                                                       | Bancos 🗸                                         |
|                                                                                      |                                                  |
| Cuenta bancaria: 🔍                                                                   |                                                  |
| Seleccione Numero Nombre                                                             | Entidad Financiera                               |
|                                                                                      | << No contiene registros >>                      |
|                                                                                      | Pagina 1 de 1                                    |
|                                                                                      | Ver Reporte Limpiar Cancelar                     |

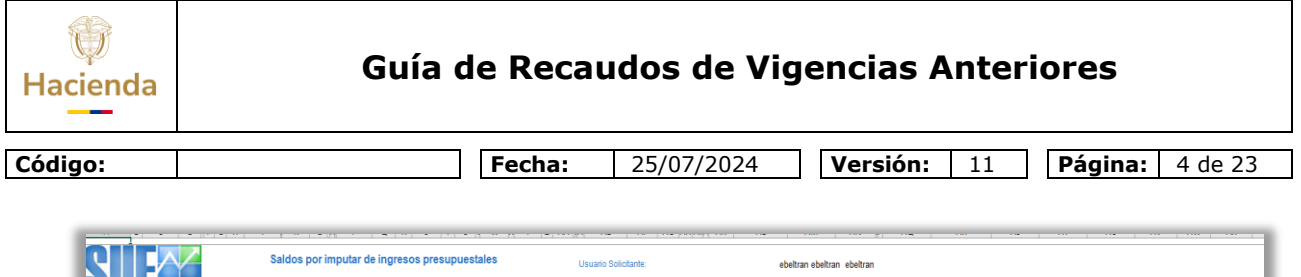

|                 |                  |              |                                  |        |            |            |         |        |            |           | F           | echa y Hora | Sistema |           |            |                  | 2021-09-2      | 7 08:56:45     |                |                    |              |               |             |             |          |          |
|-----------------|------------------|--------------|----------------------------------|--------|------------|------------|---------|--------|------------|-----------|-------------|-------------|---------|-----------|------------|------------------|----------------|----------------|----------------|--------------------|--------------|---------------|-------------|-------------|----------|----------|
| po PCI Origen N | iombre de la PCI | Codigo de la | Nombre de la                     | No.    | Fecha de   | Fecha de   | Tipo de | Estado | Fuente de  | Situación | Origen      | Tipo de     | Tipo de | Ced       | Número de  | Entidad          | Nombre de la   | Valor Total en | Valor Aplicado | Valor Reducción en | Saldo por    | Valor         | Valor Total | Valor Total | Valor    | Descripc |
|                 | Oriegn           | Entidad PCI  | Entidad PCI Destino              | Docum  | Registro   | Recaudo    | Moneda  |        | Financiaci |           | Recaudo Por | Facturación | Titulo  | Deducción | la Cuenta  | Financiera de la | Cuenta         |                |                |                    | Imputar en   | Contabilizado |             |             |          | Compen   |
|                 |                  | Destino      |                                  | ento   |            |            |         |        | on         | Fondos    | Clasificar  |             |         |           |            | Cuenta           |                |                |                |                    | COP          |               |             |             | Tributes | én,      |
| -00 SU          | IPERINTENDENCI   | 03-24-00     | SUPERINTENDENCIA<br>DE SERVICIOS | 83620  | 1000/2020  | 1140342020 | PESOS   | Creado | Propios    | CSF       | BANCOS      |             |         |           | 00/283419  | BANCO PRUEBA     | Cuenta 1246415 | 828.TI6,00     | 0,00           | 0,00               | 828.116,00   | 1             |             |             |          |          |
| 40 SU           | PERINTENDENCI    | 03-24-00     | SUPERINTENDENCIA                 | 84320  | 1903/2020  | 1103/2020  | COP -   | Creado | Propios    | CSF       | BANCOS      |             |         | -         | 007283419  | BANCO PRUEBA     | Cuenta 1246415 | 67.173,57      | 0,00           | 0,00               | 67,173,57    |               |             |             |          |          |
| AC              | DE SERVICIOS     |              | DE SERVICIOS                     |        |            |            | PESOS   |        |            |           |             |             |         |           |            | 169              |                |                |                |                    |              |               |             |             |          |          |
| 00 SU           | INE SEEVICE OF   | 03-24-00     | DESERVICIOS                      | 139620 | 906/2020   | 906/2020   | peone   | C16930 | Propios    | Lar       | BANCUS      |             |         |           | 00/283419  | ISANUU PHUEBA    | Cuenta 1246415 | 392464,00      | einn           | 000                | 392,464,00   | 1             |             |             |          |          |
| 10 SU           | PERINTENDENCI    | 03-24-00     | SUPERINTENDENCIA                 | 195320 | 30/07/2020 | 30/07/2020 | COP -   | Creado | Propios    | CSF       | BANCOS      |             |         | -         | 141011460  | BANCO PRUEBA     | Cuenta 235535  | 9,129,646,00   | 0,00           | 0,00               | 9,129,646,00 |               |             |             |          |          |
| 80              | DE SERVICIOS     |              | DE SERVICIOS                     |        |            |            | PESOS   |        |            |           |             |             |         |           |            | 177              |                |                |                |                    |              |               |             |             |          |          |
| 10 50           | IPEHINTENDENCI   | 03-24-00     | SUPERINTENDENCIA                 | 206720 | 27408/2020 | 2//05/2020 | DUP-    | C16930 | Propeos    | USP-      | BANCUS      |             |         |           | 00/283419  | RANUU PHUEBA     | Cuenta 1/45415 | 8530.778,00    | 0,00           | 0,00               | 8.538.778,88 | 1             |             |             |          |          |
| 10 SU           | PERINTENDENCI    | 03-24-00     | SUPERINTENDENCIA                 | 254920 | 1/10/2020  | 1/10/2020  | COP -   | Creado | Propios    | CSF       | BANCOS      |             |         |           | 141011460  | BANCO PRUEBA     | Cuenta 235535  | 1754.005,00    | 0,00           | 0,00               | 1,754,005,00 |               |             |             |          |          |
| AC              | DE SERVICIOS     |              | DE SERVICIOS                     |        |            |            | PESOS   |        |            |           |             |             |         |           |            | 177              |                |                |                |                    |              |               |             |             |          |          |
| 10 50           | DE SEBUICIOS     | 03-24-00     | SUPERINTENDENCIA<br>DE SEBVICIOS | 255520 | 64065050   | 6/10/2020  | PESOS   | Creado | Propeos    | CSF       | BANCOS      |             |         |           | 1410/04620 | BANCU PHUEBA     | Cuenta 235535  | 877.803(00     | 0,00           | 000                | 8773803000   | 1             |             |             |          |          |
| 00 SU           | PERINTENDENCI    | 03-24-00     | SUPERINTENDENCIA                 | 282720 | 26/19/2020 | 26/19/2020 | COP -   | Creado | Propios    | CSF       | BANCOS      |             |         |           | 007283419  | BANCO PRJEBA     | Cuenta 1246415 | 317.136,00     | 0,00           | 0,00               | 317.136,00   |               |             |             |          |          |
| A0              | DE SERVICIOS     |              | DE SERVICIOS                     |        |            |            | PESOS   |        |            |           |             |             |         |           |            | 169              |                |                |                |                    |              |               |             |             |          |          |
| 00 SU           | IPERINTENDENCI   | 03-24-00     | SUPERINTENDENCIA<br>DE SERVICIOS | 283020 | 25/11/2020 | 25/1/2020  | PESOS   | Creado | Propios    | CSF       | BANCOS      |             |         |           | 00/283419  | BANCO PRUEBA     | Cuenta 1246415 | 317.136,00     | 0,00           | 0,00               | 317,136,00   | 1             |             |             |          |          |
| -00 SU          | PERINTENDENCI    | 03-24-00     | SUPERINTENDENCIA                 | 295020 | 27/11/2020 | 27/11/2020 | COP -   | Creado | Propios    | CSF       | BANCOS      |             |         | -         | 007283419  | BANCO PRUEBA     | Cuenta 1246415 | 317.136,00     | 0,00           | 0,00               | 317.136,00   |               |             |             |          |          |
| AC              | DE SERVICIOS     |              | DE SERVICIOS                     |        |            |            | PESOS   |        |            |           |             |             |         |           |            | 169              |                |                |                |                    |              |               |             |             |          |          |
| -00 SU          | IPERINTENDENCI   | 03-24-00     | SUPERINTENDENCIA<br>DE SERVICIOS | 295720 | 304192020  | 30/1/2020  | DOP -   | Creado | Propios    | CSF       | BANCOS      |             |         |           | 007283419  | BANCO PRUEBA     | Cuenta 1245415 | 317.136,00     | 0,00           | 0,00               | 317.136,00   | 1             |             |             |          |          |
| 40 SU           | PERINTENDENCI    | 03-24-00     | SUPERINTENDENCIA                 | 299820 | 3/12/2020  | 3/12/2020  | COP -   | Creado | Propios    | CSF       | BANCOS      |             |         | -         | 141011460  | BANCO PRUEBA     | Cuenta 235535  | 40.000,00      | 0,00           | 0,00               | 40.000,00    |               |             |             |          |          |
| 80              | DE SERVICIOS     |              | DE SERVICIOS                     |        |            |            | PESOS   |        | -          |           |             |             |         |           |            | 177              | _              |                |                |                    |              |               |             |             |          |          |
| 40 50           | IPERINI ENDENUI  | 03-24-00     | SUPERINTENDENCIA<br>DE SERVICIOS | 319820 | 28422020   | 28/12/2020 | DUP-    | C16930 | Propess    | USP-      | BANCUS      |             |         |           | 141011460  | BANLU PRUEBA     | Cuenta 235535  | 21/54,00       | 000 U          | 0,00               | 21.754,00    | 1             |             |             |          |          |

#### Consulta de Documentos de Recaudo por Clasificar RUTA: (Ingresos) ING / Consultas / Documentos de Recaudo por Clasificar

| Consulta Documento    | o de Recaudopor Clasificar por Unidad Ejecutora |
|-----------------------|-------------------------------------------------|
| Año Fiscal:           | 2020 🗸                                          |
| Fecha Inicial:        | 2020-01-01                                      |
| Fecha Final:          | 2020-12-31                                      |
| Tipo de Recaudo:      | Bancos 🗸                                        |
| Entidad:              | Origen V                                        |
|                       |                                                 |
|                       |                                                 |
| Ver Consulta Cancelar | Limpiar                                         |

|            | 오 o 타   🚍                                                           | 🗄 💼 🛛                                  | 🖬 🛤 🔕 🌻 😒                              | ) 🍓 🦸                             |                    |                 |                      |                         |                 |                                     |                                          |                                        | 🕜 & 🗸             | ● 뜻 \$4) ESP 9/16.a.m.<br>27/03/2021 🕫 |
|------------|---------------------------------------------------------------------|----------------------------------------|----------------------------------------|-----------------------------------|--------------------|-----------------|----------------------|-------------------------|-----------------|-------------------------------------|------------------------------------------|----------------------------------------|-------------------|----------------------------------------|
| A          | utoguardado 💽 🗒 りィ 🖓                                                |                                        |                                        | ۾                                 | Buscar             |                 |                      |                         |                 |                                     |                                          |                                        | EMERSON BELTRAN   | 📵 😐 – 😐 /×                             |
| Arc        | hivo Inicio Insertar Dispo                                          | sición de página                       | Fórmulas Datos Revisar Vista           | Ayuda                             |                    |                 |                      |                         |                 |                                     |                                          |                                        |                   |                                        |
| F          |                                                                     |                                        | The Consultas v conexiones             |                                   |                    | Borrat          | = 3                  | 4m (                    |                 | =v R_                               | - E 🕋                                    |                                        | a Lea J           | IP ER E                                |
|            |                                                                     | 5 LO                                   | Lo II Propiedades                      |                                   |                    | Volvera aplicar | ⊊ ±                  | 1                       | ×               | _s Bo                               |                                          | Et Se Ba                               | 비민비               |                                        |
| Obt<br>dat | ener Deitexte√ Della From Table/ Fuent<br>os ∽ CSV web Range recien | tes Concisiones Ac<br>tes existentes t | tualizar<br>odo v 🗋 Editar vinculos    | iones Informació 🐺 🏹 <sup>O</sup> | Irdenar Filtro     | Avanzadas       | Texto en<br>columnas | Relleno Q<br>rápido duo | luitar<br>Ecado | Validación Consolid<br>s de datos ~ | ar Relaciones Administra<br>modelo de da | r Anólisis de Previ<br>tos hipótesis ~ | sión Agrupar Desi | grupar Subtetsl                        |
|            | Obtenery transformar datas                                          |                                        | Consultas y conesiones                 | Tipos de datos                    | Orcenary fr        | trar            |                      |                         |                 | Herramientas de dato                |                                          | Previsión                              | 63                | quena la                               |
| K1         | * : × ~ fr                                                          | Tercero                                |                                        |                                   |                    |                 |                      |                         |                 |                                     |                                          |                                        |                   |                                        |
| 4          | 8                                                                   | с                                      | D                                      | E F                               | G                  | н               | J                    | L                       | м               | N                                   | 0                                        | р                                      | т                 | x                                      |
|            | Number BCI Oxiona                                                   | Outline BCI Dections                   | Namina BCI Dection                     |                                   | Forder Denistro La | Too Manual a    | Edudo IV             | Financiacio             | act             | Current a Reservation For           | Nombro Consta lasorar a                  | Fotishad Electroniana In               | Malazina Barar    | Salaha mar ingga tar an onggar         |
| H-1        | SUPERINTENDENCIA DE SERVICIOS                                       | courgo Per Destino                     | SUPERINTENDENCIA DE SERVICIOS PUBLICOS | consecution - ongen websero       | recite Registre    | TIDO MOTICOS -  | 131000               |                         |                 | Cuente por corro                    | Noniere coence bencer                    | cr crood i monorero -                  | valor en reada    |                                        |
| 578        | PUBLICOS DOMICILIARIOS                                              | 03-24-00                               | DOMICILIARIOS                          | 83520 Bancos                      | 2020-08-11         | Pesos           | Creado               | Propios                 | CSF             | 007283119                           | Cuenta 1246415                           | BANCO PRUEBA 169                       | 828,116.00        | 828,116.00                             |
|            | SUPERINTENDENCIA DE SERVICIOS                                       |                                        | SUPERINTENDENCIA DE SERVICIOS PUBLICOS |                                   |                    |                 |                      |                         |                 |                                     |                                          |                                        |                   |                                        |
| 585        | PUBLICOS DOMICILIARIOS                                              | 03-24-00                               | DOMICILIARIOS                          | 84320 Bancos                      | 2020-03-11         | Pesos           | Creado               | Propios                 | CSF             | 007283419                           | Cuenta 1246415                           | BANCO PRUEBA 159                       | 67,173.57         | 67,173.57                              |
| 868        | PUBLICOS DOMICILIARIOS                                              | 03-24-00                               | DOMICILIARIOS                          | 139820 Bancos                     | 2020-06-01         | Pesos           | Creado               | Propios                 | CSF             | 007283419                           | Cuenta 1246415                           | SANCO PRUEBA 159                       | 392,464.00        | 392,464,00                             |
|            | SUPERINTENDENCIA DE SERVICIOS                                       |                                        | SUPERINTENDENCIA DE SERVICIOS PUBLICOS |                                   |                    |                 |                      |                         |                 |                                     |                                          |                                        |                   |                                        |
| 1233       | PUBLICOS DOMICILIARIOS                                              | 03-24-00                               | DOMICILIARIOS                          | 206720 Bancos                     | 2020-08-27         | Pesos           | Creado               | Propios                 | CSF             | 007283419                           | Cuenta 1246415                           | SANCO PRUEBA 169                       | 8.530,778.00      | 8,530,778.00                           |
|            | SUPERINTENDENCIA DE SERVICIOS                                       |                                        | SUPERINTENDENCIA DE SERVICIOS PUBLICOS |                                   |                    |                 |                      |                         |                 |                                     |                                          |                                        |                   |                                        |
| 1464       | PUBLICOS DOMICILIARIOS                                              | 05-24-00                               | DOMICILIARIOS                          | 292720 Barros                     | 2020-11-26         | Pesus           | Creadu               | Propios                 | CSF             | 007283419                           | Cuenta 1246415                           | SANCO PRUEBA 159                       | 517,136.00        | \$17,1\$6.00                           |
|            | SUPERINTENDENCIA DE SERVICIOS                                       |                                        | SUPERINTENDENCIA DE SERVICIOS PUBLICOS |                                   |                    |                 |                      |                         |                 |                                     |                                          |                                        |                   |                                        |
| 1407       | PUBLICOS DOMICILIARIOS                                              | 05-24-00                               | DOMICILIARIOS                          | 295020 Bancos                     | 2020-11-25         | Pesos           | Creado               | Propios                 | CSF             | 007283419                           | Cuenta 1246415                           | SANCO PRUEBA 169                       | 517,136.00        | 517,156.00                             |
| 1477       | PUBLICOS DOMICILIARIOS                                              | 03-24-00                               | DOMICIUARIOS                           | 295020 Bancos                     | 2020-11-27         | Pesos           | Creado               | Propies                 | CSF             | 007283119                           | Cuenta 1246415                           | BANCO PRUEBA 159                       | 317,136.00        | 317,136,00                             |
|            | SUPPRINTENDENCIA DE SERVICIOS                                       |                                        | SUPERINTENDENCIA DE SERVICIOS EURICOS  |                                   |                    |                 |                      |                         |                 |                                     |                                          |                                        |                   |                                        |
| 1480       | PUBLICOS DOMICILIARIOS                                              | 03-24-00                               | DOMICILIARIOS                          | 295720 Bancos                     | 2020-11-30         | Pesos           | Creado               | Propios                 | CSF             | 007283419                           | Cuenta 1246415                           | BANCO PRUEBA 159                       | 317,136.00        | 317,136.00                             |
|            | SUPERINTENDENCIA DE SERVICIOS                                       |                                        | SUPERINTENDENCIA DE SERVICIOS PUBLICOS |                                   |                    |                 |                      |                         |                 |                                     |                                          |                                        |                   |                                        |
| 2624       | PUBLICOS DOMICILIARIOS                                              | 03-24-00                               | DOMICILIARIOS                          | 185320 Bancos                     | 2020-07-50         | Pesos           | Creado               | Propios                 | CSF             | 141011460                           | Cuenta 235535                            | BANCO PRUEBA 177                       | 9.129,646.00      | 9,129,646.00                           |
|            | SUPERINTENDENCIA DE SERVICIOS                                       |                                        | SUPERINTENDENCIA DE SERVICIOS PUBLICOS |                                   |                    |                 |                      |                         |                 |                                     |                                          |                                        |                   |                                        |
| 2700       | PUBLICOS DOMICILIARIOS                                              | 03-24-00                               | DOMICILIARIOS                          | 254920 Barros                     | 2020-10-01         | Pesos           | Creado               | Propios                 | CSF             | 141011460                           | Cuerila 235555                           | SANCO PRUEBA 177                       | 1,754,005.00      | 1,754,005.00                           |
|            | SUPERINTENDENCIA DE SERVICIOS                                       |                                        | SUPERINTENDENCIA DE SERVICIOS PUBLICOS |                                   |                    |                 |                      |                         |                 |                                     |                                          |                                        |                   |                                        |
| 2706       | POBLICOS DOMICILIÁRIOS                                              | 05-24-00                               | DOMICIELARIOS                          | 200320 Ballcos                    | 2020-10-08         | Mesos           | creado               | Propios                 | CSF             | 141011460                           | Cuerita 200055                           | SANCO PROEBA 177                       | 877,803.00        | 877,805.00                             |
| 2025       | SUPERINTERDENCIA DE SERVICIOS                                       | 03-24-00                               | DOMICILIARIOS                          | 199320 Bancor                     | 2020-12-02         | Peror           | Creedo               | Propior                 | CSE             | 141011460                           | Ouesta 235535                            | MANCO PRUFERA 177                      | 10.000.00         | 40,000,00                              |
| 2920       | SUPERINTENDENCIA DE SERVICIOS                                       |                                        | SUPPRINTENDENCIA DE SERVICIOS PUBLICOS | 2339201001005                     |                    |                 |                      | 10000                   | 1               |                                     |                                          | Sauce and Division                     |                   |                                        |
| 3005       | PUBLICOS DOMICILIARIOS                                              | 03-24-00                               | DOMICILIARIOS                          | 319920 Bencos                     | 2020-12-28         | Pesos           | Creado               | Propios                 | CSF             | 141011460                           | Cuenta 235535                            | SANCO PRUEBA 177                       | 21,754.00         | 21,754.00                              |

 Fecha:
 25/07/2024
 Versión:

11 Página: 5 de 23

**Nota:** Se sugiere realizar este proceso de manera coordinada entre las diferentes áreas que conforman la Dirección Financiera de la entidad, con el fin de identificar los posibles ajustes manuales que pudo haber realizado el área contable, así como atender las disposiciones que determinen la Contaduría General de la Nación CGN y la Dirección General de Presupuesto Público Nacional DGPPN, sobre esta materia. Finalmente, realizar la clasificación con los rubros presupuestales acordes a los hechos económicos.

### 4. IMPUTACIÓN DE RECAUDOS POR CLASIFICAR DE VIGENCIA ANTERIOR

### RUTA: Gestión Presupuestal de Ingresos (ING) / Recaudo de Ingresos / Vigencia Anterior / Crear

| Buscar                                |     |
|---------------------------------------|-----|
| GESTION INGRESOS PRESUPUESTALES (ING) | ~ 1 |
| Parametrización                       | >   |
| Ingresos Contingentes                 | >   |
| Causacion Ingresos                    | >   |
| Recaudo de Ingresos                   | ~   |
| Vigencia Actual                       | >   |
| Vigencia Anterior                     | ~   |
| Crear                                 |     |
| Anular                                |     |
|                                       |     |

#### 4.1. IMPUTACION SIMULTANEA CUANDO NO EXISTE CAUSACION PREVIA

En la transacción se debe realizar la búsqueda y selección del recaudo por clasificar. Utilizar los criterios de búsqueda en el cual debe diligenciar como mínimo el filtro "Tipo de Recaudo por Clasificar" al cuál

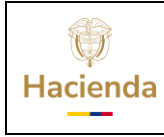

corresponderá al tipo de Recaudo por Clasificar a imputar, posteriormente dar clic en el botón <

El sistema cargara todos los documentos de recaudo por clasificar de vigencia anterior que tengan saldo por imputar mayor a cero y de acuerdo con el tipo de recaudo por clasificar seleccionado.

|               |                      |         |                        |              |                 |                | Selecci                | onar Documento de   | e Recaudo por Clasificar                                         |                                                                  |
|---------------|----------------------|---------|------------------------|--------------|-----------------|----------------|------------------------|---------------------|------------------------------------------------------------------|------------------------------------------------------------------|
| mero consecut | ivo: 83620           |         |                        |              |                 | Fecha de reg   | istro:                 |                     | Tipo de Recaudo por Clasificar: Bar                              | 1005 🗸                                                           |
|               |                      |         |                        |              |                 |                |                        |                     |                                                                  |                                                                  |
| Consecutivo   | Fecha de<br>Registro | Tercero | Nombre/Razón<br>Social | Saldo<br>COP | Saldo<br>M.Ext. | Tipo<br>Moneda | Fuente<br>Financiación | Situación<br>Fondos | PCI Origen                                                       | PCI Destino                                                      |
|               |                      |         |                        |              |                 |                |                        |                     | 03-24-00-SUPERINTENDENCIA DE SERVICIOS PUBLICOS<br>DOMICILIARIOS | 03-24-00-SUPERINTENDENCIA DE SERVICIOS PUBLICOS<br>DOMICILIARIOS |
|               |                      |         |                        |              |                 |                |                        |                     |                                                                  |                                                                  |
|               |                      |         |                        |              |                 |                |                        |                     |                                                                  |                                                                  |
|               |                      |         |                        |              |                 |                |                        |                     |                                                                  |                                                                  |
|               |                      |         |                        |              |                 |                |                        |                     |                                                                  |                                                                  |
|               |                      |         |                        |              |                 |                |                        |                     |                                                                  |                                                                  |
|               |                      |         |                        |              |                 |                |                        |                     |                                                                  |                                                                  |

En esta opción al no existir una Causación Básica previamente constituida el usuario dará clic en el botón Imputación Simultánea

|                                      |                          |                  | Clasificación de ingresos       | a partir de recaudos por clasificar de vigencia anterior |                     |                               |        |
|--------------------------------------|--------------------------|------------------|---------------------------------|----------------------------------------------------------|---------------------|-------------------------------|--------|
| Datos Básicos                        |                          |                  |                                 |                                                          |                     |                               |        |
| Fecha Registro: 2020/03/11           |                          | Año Fiscal: 2020 |                                 | Año De La Obligacion: 2020                               | Vigeno              | cia Fiscal: Vigencia Anterior |        |
| Valor total                          |                          |                  |                                 |                                                          |                     |                               |        |
| /alor total en pesos*                | \$0,00                   |                  |                                 |                                                          |                     |                               |        |
| Datos Tercero                        |                          |                  |                                 |                                                          |                     |                               |        |
| łaturaleza Juridica: "               | Seleccione               | ~                | Tipo de Identificación: *       | Seleccione V                                             | Identificacion      |                               |        |
| iombre o Razón Social:               |                          |                  |                                 |                                                          |                     |                               |        |
|                                      |                          |                  |                                 |                                                          |                     |                               | Q      |
|                                      |                          |                  |                                 |                                                          |                     |                               |        |
| tems de afectación de ingresos       |                          |                  |                                 |                                                          |                     |                               |        |
| Fuente de Financiación:              |                          | Propios 🗸        |                                 |                                                          |                     |                               |        |
| Situación de Fondos:                 |                          | CSF 🗸            |                                 |                                                          |                     |                               |        |
| Dependencias de afectación de ingres | os" :                    |                  | Q                               |                                                          |                     |                               |        |
| Seleccionar Posición del Catálogo de | Ingresos* :              |                  |                                 |                                                          |                     |                               |        |
| bloch                                |                          |                  |                                 |                                                          |                     |                               |        |
|                                      |                          |                  | Adicionar items                 |                                                          |                     |                               |        |
| Dependencias d                       | e Afectacion de Ingresos |                  | Posiciones Catálogo de Ingresos | Fuente de Financiación                                   | Situación de Fondos | Pesos Colombianos             | Elimin |
|                                      |                          |                  |                                 |                                                          |                     |                               |        |

En esta pantalla el usuario debe diligenciar los siguientes campos:

**Fecha Registro:** El sistema propone la fecha del "Documento de Recaudo por Clasificar" la cual debe ser modificada por una fecha que corresponda a un periodo contable abierto.

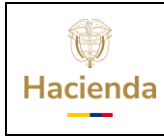

**Año de la Obligación y Vigencia Fiscal:** Estos campos no los define el usuario el sistema los presenta automáticamente.

**Valor total en pesos:** El valor registrado debe ser igual o inferior al "Documento de Recaudo por Clasificar" en pesos seleccionado.

**Tercero**: Realizar la selección del tercero diligenciando:

- Tipo de tercero: (Natural, jurídico, otro)
- Tipo de documento del tercero (Cédula de ciudadanía, NIT, pasaporte, otro)
- Número de documento del Tercero

Finalmente, dar clic en el botón  $\bigcirc$  y el sistema cargara automáticamente el nombre o razón social del tercero solamente sí se encuentra previamente creado en el sistema.

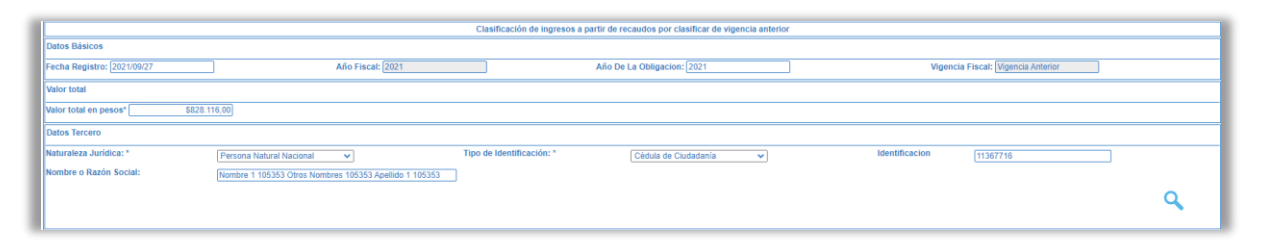

**Seleccionar ítem de afectación de ingresos**: Para realizar la selección del ítem de ingresos se debe diligenciar antes:

- La Fuente de Financiación y la Situación de Fondos son cargadas automáticamente de acuerdo con el Documento de Recaudo por Clasificar Seleccionado.
- Seleccionar una Dependencia de Afectación, en donde se realizará el registro del ingreso, dar clic en el botón
- y seleccionar una dependencia de afectación de ingresos.
- Seleccionar la posición del catálogo de ingresos a afectar. En la transacción se ofrece la función de autocompletar; es decir, al diligenciar los primeros dígitos del rubro, el sistema presentara las desagregaciones que existe.
- **Registrar valor** el cual corresponde al valor a afectar la respectiva posición de ingresos seleccionada. Este valor debe ser igual o inferior al registrado en la casilla de "Valor Total en Pesos".

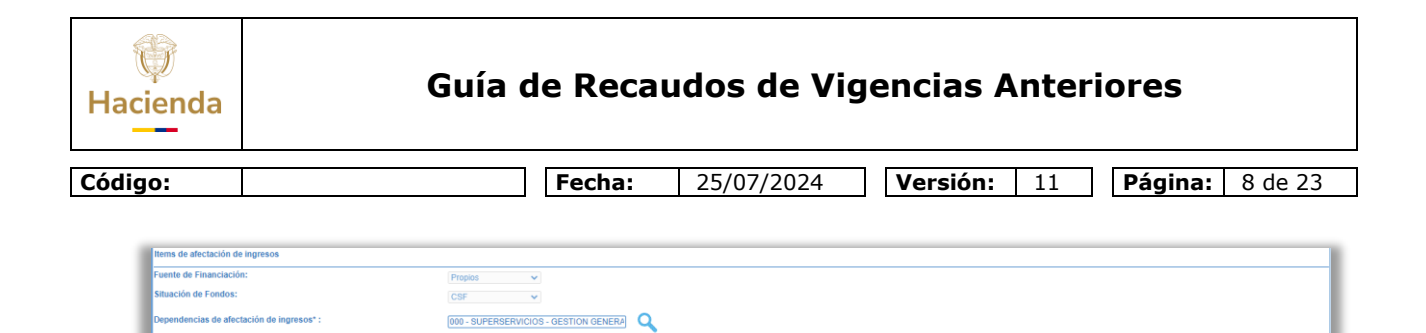

3-1-01-1-02-1-04-11\_CONTRIBUCIÓN - SUPERINTENDENCIA DE SERVICIOS PÚBLICOS DOMICILIARIOS

\$828.116,00 Adicionar Items

Una vez se haya terminado de registrar los datos, se debe dar clic en el botón Adicionar Items y el sistema cargara la información en la grilla.

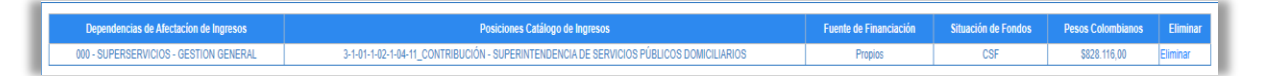

Sí se requiere realizar el registro de otra posición de ingresos debe repetir los pasos anteriores.

Por último, antes de Guardar, diligenciar los Datos Administrativos dando clic en el botón Datos Administrativos y el sistema desplegara una plantilla que *se* debe rellenar con los datos que soportan el registro, como mínimo los datos obligatorios son:

- Fecha: Corresponde a la fecha del documento soporte esta debe ser menor o igual a la fecha de registro
- Tipo de Documento Soporte: Corresponde al tipo de documento que reconoce el recaudo (*Ej. Resolución, Cuenta de Cobro, otro*)
- Número de Documento Soporte
- Expedidor

**Nota:** Es importante mencionar que la información diligenciada en los datos administrativos es la que queda registrada como descripción en el comprobante contable automático

| ()<br>Hacienda | Guía de Recaudos de Vigencias Anteriores                                                                                                    |
|----------------|----------------------------------------------------------------------------------------------------|
| Código:        | Fecha:         25/07/2024         Versión:         11         Página:         9 de 23                                                                                                    |
|                |                                                                                                    |
|                | Datos Administrativos                                                                                                    |
|                | Fecha*     2020/03/24       Tipo de documento soporte*     RESOLUCION       Número documento soporte*     123       Nombre Funcionario     Image: Cargo Funcionario       Cargo Funcionario     Image: Cargo Funcionario       Expedidor *     11 - ENTIDAD       Notas     Definición Tarifa Contribución 2020 |
|                | Documentos digitalizados         Ubicación *         Descripción *         Utl         Descripción         Anterior         1         Siguiente                                                                                                    |

Finalmente, se debe dar clic en el botón Guardar y el sistema mostrara el siguiente mensaje de éxito indicando que la operación se ha guardado correctamente junto a dos consecutivos de creación: el primero corresponde al Documento de Causación y el segundo al Documento de Recaudo y realizara automáticamente las afectaciones contables sin efecto presupuestal.

| Mensaje                                                                                       |   |
|-----------------------------------------------------------------------------------------------|---|
| Se generó con éxito el tipo de documento SIIF:                                                |   |
| Causación de ingresos presupuestales : 552721<br>Recaudo de ingresos presupuestales : 488121. |   |
| Aceptar                                                                                       | _ |

Los documentos generados se pueden consultar por los reportes:

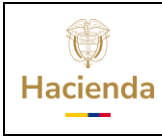

25/07/2024 **Versión:** 11 **Página:** 10 de 23

#### **Causación de Ingresos Presupuestales**

Fecha:

### RUTA: (Ingresos) ING / Reportes / Documentos de Ingresos / Causación de Ingresos

| Reporte Do                    | ocumento de                          | e Causación de                                                 | Ingresos                                            |                                   |                                        |                                                                 |
|-------------------------------|--------------------------------------|----------------------------------------------------------------|-----------------------------------------------------|-----------------------------------|----------------------------------------|-----------------------------------------------------------------|
| Número consecutiv             | vo del documento *                   | 552721                                                         |                                                     |                                   |                                        |                                                                 |
| Tipo de reporte               |                                      | Detalle                                                        |                                                     | ~                                 |                                        |                                                                 |
| Fecha del reporte             |                                      | 2021-09-27                                                     |                                                     |                                   |                                        |                                                                 |
|                               |                                      |                                                                |                                                     | Ver Reporte                       | Limpiar                                | Cancelar                                                        |
|                               |                                      |                                                                |                                                     |                                   |                                        |                                                                 |
| I4 4 1 de 1 ▷                 | ▶                                    | Buscar   Siguiente                                             | <b>4</b> • ③                                        |                                   |                                        |                                                                 |
|                               | Reporte Do                           | ocumento de Causación<br>Ingresos                              | n de Usuario Solic<br>Unidad ó Sub<br>Solicitante:  | itante:<br>unidad Ejecutora<br>SE | ebel<br>03-24-00 SUP<br>ERVICIOS PUBLI | tran ebeltran ebeltran<br>ERINTENDENCIA DE<br>COS DOMICILIARIOS |
|                               |                                      |                                                                | Fecha y Hora                                        | Sistema:                          |                                        | 2021-09-27 11:16:56                                             |
|                               |                                      |                                                                |                                                     |                                   |                                        |                                                                 |
| Númer                         | 55070                                | DOCUMEI                                                        | NTO DE CAUSACIÓN                                    | ·                                 |                                        |                                                                 |
| Estado:                       | Creat                                | Tipo de Moneda                                                 | COFFEED                                             | 10<br>14                          | Tercero                                |                                                                 |
| CRU                           |                                      | Valor de la Tasa de Cambio                                     |                                                     | Nombre o Razón Social             | - 1 105252 Annulus 2 105               | 252 Ohren Maarkans                                              |
| Tipo de reporte:              | DETALL                               | E Saldo Total en Mext.                                         | 0.0                                                 | 105353<br>105353                  | 5 T 105555 Apelildo 2 105              | 333 - Otros Nombres                                             |
| Fecha del reporte             | 2021-09-27                           | Saldo Total en COP                                             | 0,0                                                 | 0                                 |                                        |                                                                 |
| Fecha de registro             | 2021-09-27                           | Fuente de Financiación                                         | Propie                                              | S                                 |                                        |                                                                 |
| Año fiscal                    | 202                                  | 1 Situación de Fondos                                          | CS                                                  | F                                 |                                        |                                                                 |
| Vigencia fiscal               | Vigencia anterio                     | or                                                             |                                                     | Tipo de Documento Id              |                                        | Cédula de Ciudadanía                                            |
| Año de la Obligación          | 2021                                 |                                                                |                                                     | Número Documento ID               |                                        | 11367/16-0                                                      |
|                               |                                      | Saldos por Ítems de Afe                                        | ctación de Ingresos Presup                          | uestales                          |                                        |                                                                 |
| DAIP                          | Posic                                | ión del Catálogo de Ingresos Presupu                           | uestales                                            | Saldo Total en Me                 | xt. Sal                                | do Total en COP.                                                |
| FECHA<br>000 - SUPERSERVICIOS | - 3.1.01.1.02.1.04.11 - CONTRIBU     | Valor afectado en Mext.<br>CIÓN - SUPERINTENDENCIA DE SERVICIO | Valor afectado en COP.<br>DS PÚBLICOS DOMICILIARIOS |                                   | 0,00                                   | 0,00                                                            |
| GESTION GENERAL               | Clasificación de ingresos a partir i | de recaudos por clasificar de vigencia anterio                 | or.                                                 |                                   |                                        |                                                                 |
| 2021-09-27                    | ING086 5527                          | 21 0.00                                                        | 828 116                                             | 00                                |                                        |                                                                 |
| 2021 03-21                    | Clasificación de ingresos a partir   | de recaudos por clasificar de vigencia anterio                 | 020.110,                                            |                                   |                                        |                                                                 |
| 2021-09-27                    | ING086 4881                          | 21 0,00                                                        | (828.116,                                           | 10)                               |                                        |                                                                 |
|                               |                                      |                                                                | Total                                               | es                                | 0,00                                   | 0,00                                                            |
|                               |                                      |                                                                |                                                     |                                   |                                        |                                                                 |
| D                             | ocumento (s) de Referencia           | Núme                                                           | его                                                 | Docum                             | iento Soporte                          |                                                                 |
| DOCUMENTO DE CAUSA            | ACION DE INGRESOS                    | 5527                                                           | 21 Tipo                                             | 2 - RESC                          | DLUCION                                |                                                                 |
|                               |                                      |                                                                | Numero<br>Fecha                                     | 123<br>2020-03-                   | 24                                     |                                                                 |

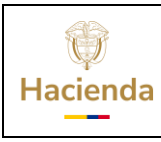

Fecha:

25/07/2024 **Versión:** 11 **Página:** 11 de 23

#### Recaudo de ingresos presupuestales **RUTA: (Ingresos)** *ING / Reportes / Documentos de* Ingresos / Recaudo de Ingresos

|            | Document                                          | o de recau                                                                                           | do de iı                  | ngresos             | pre                | supuest                                                    | ales        |                                                     |                                    |                          |
|------------|---------------------------------------------------|----------------------------------------------------------------------------------------------------|---------------------------|---------------------|--------------------|------------------------------------------------------------|-------------|-----------------------------------------------------|------------------------------------|--------------------------|
|            | Número consecut                                   | ivo del documento '                                                                                  | 488121                    |                     |                    |                                                            | )<br>1      |                                                     |                                    |                          |
|            | Tipo de reporte                                   |                                                                                                    | Detalle                   |                     |                    | •                                                          |             |                                                     |                                    |                          |
|            | Fecha del reporte                                 |                                                                                                    | 2021-09-2                 | 7                   |                    | _                                                          |             |                                                     |                                    | _                        |
| L          |                                                   |                                                                                                    |                           |                     |                    | Ver                                                        | Report      | e Limpiar                                           | Cancelar                           |                          |
| 14 4 (     | 1 de 1 🕨 🕅                                        | 4                                                                                                    | Busca                     | r   Siguiente       | ₽, •               | ٢                                                          |             |                                                     |                                    |                          |
| S          |                                                   | Documo<br>ingres                                                                                     | ento de rec<br>os presupi | audo de<br>uestales | Usu<br>Uni<br>Ejec | ario Solicitante:<br>dad ó Subunidad<br>cutora Solicitante | e: SI       | ebeltran e<br>03-24-00 SUPERIN<br>ERVICIOS PUBLICOS | beltran eb<br>TENDENC<br>DOMICILIA | eltran<br>IA DE<br>ARIOS |
|            |                                                   | 1011                                                                                                 |                           |                     | Fec                | ha y Hora Sisten                                           | 1a:         | 202                                                 | 1-09-27 11                         | :28:25                   |
|            |                                                   |                                                                                                    |                           | DOCUMEN             | NTO DE F           | RECAUDO                                                    |             |                                                     |                                    |                          |
| Número o   | consecutivo.:                                     | 488121                                                                                               | Tipo de Moneda            |                     |                    | COP - PESOS                                                |             | Tercero                                             |                                    |                          |
| Estado:    |                                                   | Creado                                                                                               | Tipo de Tasa de           | Cambio              |                    | NA                                                         | Nombre o R  | azón Social                                         |                                    |                          |
| Tipo de re | eporte:                                           | DETALLE                                                                                              | Valor de la Tasa          | de Cambio           |                    |                                                            | Nombre 1 1  | 05353 Otros Nombres 105353 Apel                     | lido 1 10                          |                          |
| Fecha de   | I reporte:                                        | 2021-09-27                                                                                           | Saldo Total en N          | lext.               |                    | 0,00                                                       | Tipo de Doc | umento Id                                           |                                    | Cédula de Ciudadanía     |
| Fecha de   | registro:                                         | 2021-09-27                                                                                           | Saldo Total en C          | OP                  |                    | 828.116,00                                                 | Número Do   | cumento ID                                          |                                    | 11367716-0               |
| Año fiscal | l:<br>Finanti                                     | 2021                                                                                                 | Fuente de Finan           | ciación             |                    | Propios                                                    |             |                                                     |                                    |                          |
| Tesorería  | riscal.<br>• 03-24-00                             | SUPERINTENDENCIA DE                                                                                  | SERVICIOS PUBI            | ICOS DOMICILIA      | RIOS               | USF                                                        |             |                                                     |                                    |                          |
| Atributo:  | Recaudo                                           | Sin Efecto Presupuestal -                                                                            | Recaudo                   |                     |                    |                                                            |             |                                                     |                                    |                          |
|            |                                                   |                                                                                                    |                           |                     |                    |                                                            |             |                                                     |                                    |                          |
| FEOU       |                                                   | p-sisting                                                                                            | Saldo                     | s por İtems de Af   | ectación           | de Ingresos Presu                                          | puestales   | Onlide Total on March                               | 0-1                                | 14- T-4-1 00D            |
| FEUR       | DAIP                                              | TR                                                                                                   | Doc Va                    | llor afectado en N  | lext.              | Valor afectado                                             | en COP.     | Saldo Total en Mext.                                | Sal                                |                          |
| 2024 00 2  | 2 240440240444                                    |                                                                                                    |                           |                     |                    | DIOS                                                       |             |                                                     |                                    |                          |
| 2021-03-2  | 000 -<br>SUPERSERVICIOS -<br>GESTION GENERAL      | ING086 - Clasificación<br>de ingresos a partir de<br>recaudos por clasificar<br>de vigencia anterior | 488121                    | NGIOS POBLICOS L    | 0,00               | KIUS                                                       | 828.116,00  | 0,00                                                |                                    | 828.116,0                |
|            |                                                   |                                                                                                    |                           |                     |                    |                                                            | Totales     | 0,00                                                |                                    | 828.116,0                |
|            | Documento                                         | (s) de Referencia                                                                                    |                           | Número              |                    |                                                            |             | Documento Sopor <u>te</u>                           |                                    |                          |
| DOCUMEN    | NTO DE CAUSACION                                  |                                                                                                    |                           | 552721              |                    | Тіро                                                       | 2-          | RESOLUCION                                          |                                    |                          |
| DOCUMEN    | NTO DE RECAUDO POR CL                             | ASIFICAR                                                                                             |                           | 83620               |                    | Número                                                     | 123         | 1                                                   |                                    |                          |
|            |                                                   |                                                                                                    |                           |                     |                    | Fecha                                                      | 202         | 10-03-24                                            |                                    |                          |
|            |                                                   |                                                                                                    |                           |                     |                    | Descripción                                                | Def         | inición Tarifa Contribución 2020                    |                                    |                          |
|            |                                                   |                                                                                                    |                           |                     |                    | Referencia digitalizada                                    |             |                                                     |                                    |                          |
|            | COP - Pesos Colombianos<br>Mext Moneda extranjera |                                                                                                    |                           |                     |                    |                                                            |             | Página                                              | 1 0                                | le 1                     |
|            |                                                   |                                                                                                    |                           |                     |                    |                                                            |             |                                                     |                                    |                          |

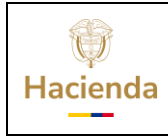

Versión:

11

Código:

Fecha:

25/07/2024

**Página:** 12 de 23

### 4.2. RECAUDOS DE INGRESOS A PARTIR DE DOCUMENTOS **DE CAUSACIÓN PREVIAMENTE CONSTITUIDAS**

Si el usuario tiene una causación previamente constituida debe buscar y seleccionar el recaudo por clasificar (igual que lo descrito en el apartado 4.1 de esta quía), y dar clic en el botón Causación Previa

Fecha Registro: El sistema propone la fecha del "Documento de Recaudo por Clasificar" la cual debe ser modificada por una fecha que corresponda a un periodo contable abierto.

Año de la Obligación y Vigencia Fiscal: Estos campos no los define el usuario el sistema los presenta automáticamente.

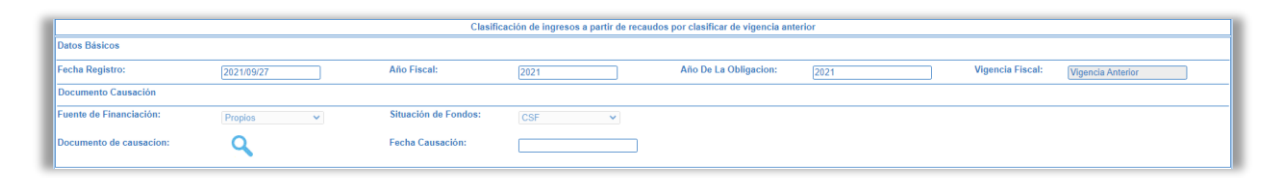

Buscar el **Documento de Causación,** dando clic en el botón 🔍 en donde el sistema presentará aquellas causaciones con saldo mayor a cero que tengan la misma fuente de financiación y situación de fondos del documento de recaudo por clasificar seleccionado. Si el usuario lo requiere, podrá buscar el documento con los filtros que dispone la ventana de búsqueda

Seleccionar el documento y dar clic en el botón Aceptar

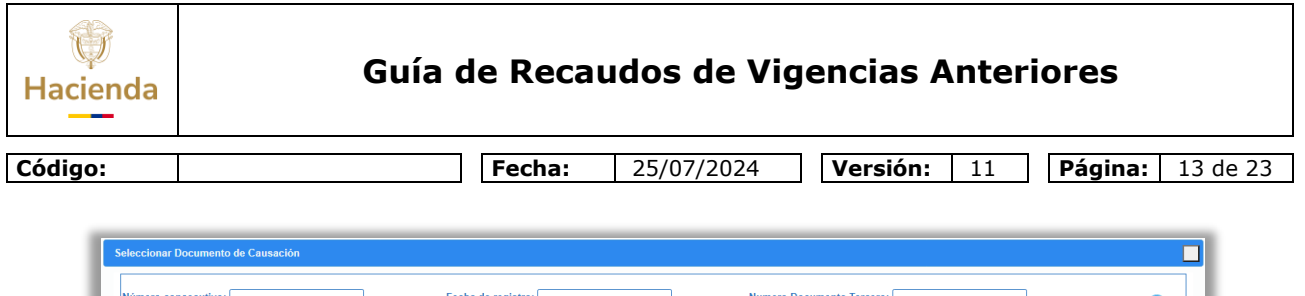

| Número consecutivo: Fecha de registro: Numero Documento Tercero: |             |                      |           |                                   |                 |                 | Q              |                        |                     |                                  |                                                         |
|------------------------------------------------------------------|-------------|----------------------|-----------|-----------------------------------|-----------------|-----------------|----------------|------------------------|---------------------|----------------------------------|---------------------------------------------------------|
|                                                                  | Consecutivo | Fecha de<br>Registro | Tercero   | Nombre/Razón Social               | Saldo COP       | Saldo<br>M.Ext. | Tipo<br>Moneda | Fuente<br>Financiación | Situación<br>Fondos | Identificación PCI<br>generadora | Descripción PCI generadora                              |
|                                                                  | 86718       | 2018-03-31           | 891500982 | Entidad Publica Prueba<br>1872    | \$23,00         | \$0,00          |                | Propios                | CSF                 | 03-24-00                         | SUPERINTENDENCIA DE SERVICIOS PUBLICOS<br>DOMICILIARIOS |
| )                                                                | 442718      | 2018-11-30           | 800099263 | Entidad Publica Prueba<br>1152    | \$285.000,00    | \$0,00          |                | Propios                | CSF                 | 03-24-00                         | SUPERINTENDENCIA DE SERVICIOS PUBLICOS<br>DOMICILIARIOS |
| )                                                                | 491118      | 2018-12-31           | 900282813 | Tercero Juridico Prueba<br>779935 | \$7.864.000,00  | \$0,00          |                | Propios                | CSF                 | 03-24-00                         | SUPERINTENDENCIA DE SERVICIOS PUBLICO<br>DOMICILIARIOS  |
| 0                                                                | 3819        | 2019-02-05           | 823003769 | Tercero Juridico Prueba<br>15950  | \$6.868.000,00  | \$0,00          |                | Propios                | CSF                 | 03-24-00                         | SUPERINTENDENCIA DE SERVICIOS PUBLICOS<br>DOMICILIARIOS |
| )                                                                | 4019        | 2019-02-05           | 900216922 | Tercero Juridico Prueba<br>36165  | \$12.245.000,00 | \$0,00          |                | Propios                | CSF                 | 03-24-00                         | SUPERINTENDENCIA DE SERVICIOS PUBLICO<br>DOMICILIARIOS  |
| )                                                                | 4119        | 2019-02-05           | 823003769 | Tercero Juridico Prueba<br>15950  | \$1.025.000,00  | \$0,00          |                | Propios                | CSF                 | 03-24-00                         | SUPERINTENDENCIA DE SERVICIOS PUBLICOS<br>DOMICILIARIOS |
| )                                                                | 6219        | 2019-02-05           | 800195828 | Tercero Juridico Prueba<br>110552 | \$3.267.000,00  | \$0,00          |                | Propios                | CSF                 | 03-24-00                         | SUPERINTENDENCIA DE SERVICIOS PUBLICOS<br>DOMICILIARIOS |
| )                                                                | 6319        | 2019-02-05           | 830508349 | Tercero Juridico Prueba<br>385177 | \$393.101,98    | \$0,00          |                | Propios                | CSF                 | 03-24-00                         | SUPERINTENDENCIA DE SERVICIOS PUBLICOS<br>DOMICILIARIOS |
| )                                                                | 7319        | 2019-02-05           | 809001459 | Tercero Juridico Prueba<br>13735  | \$984.000,00    | \$0,00          |                | Propios                | CSF                 | 03-24-00                         | SUPERINTENDENCIA DE SERVICIOS PUBLICOS<br>DOMICILIARIOS |
|                                                                  | 9119        | 2019-02-05           | 800195828 | Tercero Juridico Prueba<br>110552 | \$5.402.000,00  | \$0,00          |                | Propios                | CSF                 | 03-24-00                         | SUPERINTENDENCIA DE SERVICIOS PUBLICOS<br>DOMICILIARIOS |
|                                                                  |             |                      |           |                                   | Anterior 1      | 2 3 4           | 5 6 7          | 8 9 10 28              | 34 285 Siguie       | ente                             | ·                                                       |
|                                                                  |             |                      |           |                                   |                 |                 |                |                        |                     |                                  | Aceptar Cancelar                                        |

Diligenciar **El Valor Total en Pesos,** el cual debe ser igual o inferior a los documentos de recaudo por clasificar y causación seleccionados.

El **tercero** se obtendrá del documento de causación, en donde el usuario verificará que corresponda al tercero sobre el cual requiere hacer el recaudo.

| Valor total            |                               |                           |       |                |           |
|------------------------|-------------------------------|---------------------------|-------|----------------|-----------|
| Valor total en pesos*  | \$55.000,00                   |                           |       |                |           |
| Datos Tercero          |                               |                           |       |                |           |
| Naturaleza Jurídica: * | Persona Jurídica Nacional 🗸   | Tipo de Identificación: * | NIT v | Identificacion | 823003769 |
| Nombre o Razón Social: | Tercero Juridico Prueba 15950 |                           |       |                |           |

**Ítem de Afectación de Ingresos:** El sistema muestra los datos del ítem de afectación de ingresos contenido en el documento de causación seleccionado. El usuario debe registrar el valor a imputar a cada ítem de ingresos el cual debe ser igual o inferior a lo registrado en el documento de causación sin exceder el saldo del documento de recaudo por clasificar asociado.

| Dependencias de Afectacion de Ingresos | Posiciones Catálogo de Ingresos                                                         | Fuente de Financiación | Situación de Fondos | Pesos Colombianos | Valor a Imputar |
|----------------------------------------|-----------------------------------------------------------------------------------------|------------------------|---------------------|-------------------|-----------------|
| SUPERSERVICIOS - GESTION GENERAL       | 3-1-01-1-02-1-04-11 CONTRIBUCIÓN - SUPERINTENDENCIA DE SERVICIOS PÚBLICOS DOMICILIARIOS | Propios                | CSF                 | \$6.868.000,00    | \$55.000,00     |
|                                        |                                                                                         |                        |                     |                   |                 |

Por último, antes de Guardar, diligenciar los Datos Administrativos dando clic en el botón Datos Administrativos y el sistema desplegara una plantilla que se debe

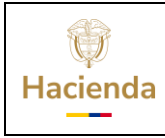

| Código: | Fecha: | 25/07/2024 | 1 | Versión: | 11 | Página: | 14 de 23 |
|---------|--------|------------|---|----------|----|---------|----------|
|         |        |            |   |          |    |         |          |

rellenar con los datos que soportan el registro, como mínimo los datos obligatorios son:

- Fecha: Corresponde a la fecha del documento soporte esta debe ser menor o igual a la fecha de registro
- Tipo de Documento Soporte: Corresponde al tipo de documento que reconoce el recaudo (*Ej. Resolución, Cuenta de Cobro, otro*)
- Número de Documento Soporte
- Expedidor

**Nota:** Es importante mencionar que la información diligenciada en los datos administrativos es la que queda registrada como descripción en el comprobante contable automático

| Fecha *                                                   | 2021/02/15                                              |
|-----------------------------------------------------------|---------------------------------------------------------|
| Tipo de documento soporte *<br>Número documento soporte * | CONSIGNACION ~                                          |
| Nombre Funcionario                                        |                                                         |
| Cargo Funcionario<br>Expedidor *                          | 11 - ENTIDAD                                            |
| Notas                                                     | Abono cuenta por cobrar de pago de contribución<br>2019 |
| Documentos digitalizados                                  |                                                         |
| Ubicación *                                               |                                                         |
| Ubicación *                                               |                                                         |
| Ubicación *                                               |                                                         |

Finalmente, se debe dar clic en el botón Guardar y el sistema mostrara el siguiente mensaje de éxito indicando que la operación se ha guardado correctamente indicando el Documento de Recaudo creado y realizará automáticamente las afectaciones contables correspondientes.

| Hacienda | Guía de Recaudos de Vigencias Anteriores                                                       |
|----------|------------------------------------------------------------------------------------------------|
| Código:  | Fecha:         25/07/2024         Versión:         11         Página:         15 de 23         |
|          | Mensaje                                                                                        |
|          | Se generó con éxito el tipo de documento SIIF:<br>Recaudo de ingresos presupuestales : 488221. |
|          | Aceptar                                                                                        |

Verificar el documento de recaudo de ingresos creado y la disminución en el documento de causación seleccionado por los mismos reportes mencionado en la imputación simultanea descrita en el punto 4.1.

### **5. ANULACIÓN DE RECAUDOS DE VIGENCIA ANTERIOR**

Si el usuario requiere anular los documentos de recaudo generados en las opciones "Imputación Simultanea" (Punto 4.1) o "Causación Previa" (Punto 4.2) debe ingresar a la siguiente transacción:

#### RUTA: Gestión Presupuestal de Ingresos/Recaudo de Ingresos/Vigencia Anterior/Anular

| GESTION INGRESOS PRESUPUESTALES (ING) | ~ |
|---------------------------------------|---|
| Parametrización                       |   |
| Ingresos Contingentes                 |   |
| Causacion Ingresos                    |   |
| Recaudo de Ingresos                   |   |
| Vigencia Actual                       |   |
| Vigencia Anterior                     |   |
| Crear                                 |   |
| Anular                                |   |

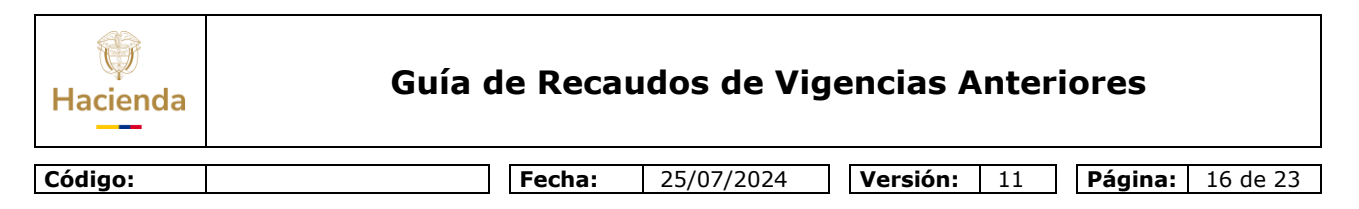

Posteriormente, se debe seleccionar el documento de recaudo a anular. Sí desea realizar una búsqueda más precisa, podrá utilizar alguno de los filtros dispuestos en la  $\bigcirc$  transacción y dar clic en el botón

|                          |                   |              | Seleccionar Recaudo Vigencia Anterior |            |                                |             |
|--------------------------|-------------------|--------------|---------------------------------------|------------|--------------------------------|-------------|
| tero consecutivo: 487821 | Fecha             | de registro: | Fuente de financiación: Seleccione    | ✓ S        | ituación de fondos: Seleccione | <b>v</b>    |
|                          |                   |              |                                       |            |                                | ¢           |
| Consecutivo              | Fecha de Registro | Terrero      | Nombra/Razón Social                   | Saldo COP  | Saldo M Firt                   | Tipo Moneda |
| 487821                   | 2021-08-31        | 800099089    | Entidad Publica Prueba 1056           | \$9,000,00 | \$0.00                         | Pesos       |
|                          |                   |              |                                       |            |                                |             |
|                          |                   |              |                                       |            |                                |             |
|                          |                   |              |                                       |            |                                |             |
|                          |                   |              |                                       |            |                                |             |
|                          |                   |              |                                       |            |                                |             |
|                          |                   |              |                                       |            |                                |             |
|                          |                   |              |                                       |            |                                |             |
|                          |                   |              | Anterior Siguiente                    |            | I                              |             |
|                          |                   |              |                                       |            |                                |             |

Seleccionar y dar clic en el botón <u>Aceptar</u> En la pantalla siguiente se debe diligenciar:

**Fecha de Registro:** El aplicativo propone la fecha de registro del recaudo de ingresos seleccionado, sin embargo, esta debe corresponder a un periodo contable y presupuestal abierto.

|                                             | Anulación de recaudos de ingresos origina                        | dos a partir de recaudos por clasificar de vigencia anterio | r                      |                               |                   |
|---------------------------------------------|------------------------------------------------------------------|-------------------------------------------------------------|------------------------|-------------------------------|-------------------|
| Datos Básicos                               |                                                                  |                                                             |                        |                               |                   |
| Fecha Registro: 2021/09/27                  | Año Fiscal: 2021                                                 | Año De La Obligacion: 2021                                  | Vigen                  | cia Fiscal: Vigencia Anterior |                   |
| Documento Causación                         |                                                                  |                                                             |                        |                               |                   |
| Fuente de Financiación: Propios             | Situación de Fondos: CSF 🗸                                       | Documento de causacion: 552421                              | Fecha                  | Causación: 2021/08/31         |                   |
| Valor total                                 |                                                                  |                                                             |                        |                               |                   |
| Valor total en pesos* \$9.000,00            |                                                                  |                                                             |                        |                               |                   |
| Datos Tercero                               |                                                                  |                                                             |                        |                               |                   |
| Naturaleza Jurídica: * Persona Jurídica Na  | cional 🗸 Tipo de Identificación: *                               | NIT                                                         | Identificacion         | 800099089                     |                   |
| Nombre o Razón Social: Entidad Publica Prue | iba 1056                                                         |                                                             |                        |                               |                   |
| Items de afectación de ingresos             |                                                                  |                                                             |                        |                               |                   |
| Dependencias de Afectación de Ingresos      | Posiciones Catálogo de J                                         | Indresos                                                    | Fuente de Financiación | Situación de Fondos           | Pesos Colombianos |
| 000 - SUPERSERVICIOS - GESTION GENERAL      | 3-1-01-1-02-1-04-11_CONTRIBUCIÓN - SUPERINTENDENCIA DE SERVICIOS | PÚBLICOS DOMICILIARIOS                                      | Propios                | CSF                           | \$9.000,00        |
| Datos Administrativos                       |                                                                  |                                                             |                        |                               | Guardar Cancelar  |

**Datos Administrativos:** Diligenciar los datos administrativos tal como se ha explicado en los puntos anteriores.

Finalmente, se debe dar clic en el botón Guardar y el sistema mostrara el siguiente mensaje de éxito:

| Hacienda | Guía de Recaudos de Vigencias Anteriores                                               |
|----------|----------------------------------------------------------------------------------------|
| Código:  | Fecha:         25/07/2024         Versión:         11         Página:         17 de 23 |
|          | Mensaje                                                                                |
|          | Se Anulo con éxito                                                                     |
|          | Aceptar                                                                                |

**Nota**: Cuando se anula un documento de recaudo de ingresos de vigencia anterior se deben tener los siguientes efectos:

- Si el recaudo se había originado en la opción "Imputación Simultanea", se da estado "Anulado" tanto al documento de recaudo de ingresos como de causación de ingresos, se regresará el saldo al documento de recaudo por clasificar y dejará los respectivos efectos contables.
- Si el recaudo se había originado en la opción "Causación Previa", se da estado "Anulado" y se regresa el saldo a los documentos de causación y recaudo por clasificar asociados y dejara respectivos efectos contables.

La información se puede visualizar en los siguientes reportes:

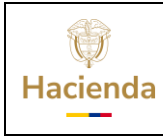

Fecha:

25/07/2024 **Versión:** 11 **Página:** 18 de 23

#### **Reporte del Documento de Recaudo de Ingresos** RUTA: (Ingresos) ING / Reportes / Documentos de Ingresos / *Recaudo de Ingesos*

|                                                                                                | de 1 👂 🕴                                                                                                    | 4                                                                                                    | В                                                                                        | uscar   Siguiente                                                                                                    | × •                                                                                            |                                                             |                                                                                         |                                  |                  |  |  |
|------------------------------------------------------------------------------------------------|----------------------------------------------------------------------------------------------------|----------------------------------------------------------------------------------------------------|------------------------------------------------------------------------------------------|----------------------------------------------------------------------------------------------------|------------------------------------------------------------------------------------------------|-------------------------------------------------------------|-----------------------------------------------------------------------------------------|----------------------------------|------------------|--|--|
| Q                                                                                              |                                                                                                    | Docum<br>ingres                                                                                                    | ento de i<br>sos presi                                                                   | recaudo de<br>upuestales                                                                                                    | Usuario Solicitant<br>Unidad ó Subunid                                                         | e:<br>ad                                                    | ebeltran e<br>03-24-00 SUPERIN                                                          | beltran ebeltran<br>TENDENCIA DE |                  |  |  |
|                                                                                                | Nac                                                                                                    | IÓN                                                                                                    |                                                                                          |                                                                                                    | Ejecutora Solicita                                                                             | nte: S                                                      | ERVICIOS PUBLICOS                                                                       | DOMICILIARIOS                    |                  |  |  |
|                                                                                                |                                                                                                    |                                                                                                    |                                                                                          |                                                                                                    | Fecha y Hora Sist                                                                              | ema:                                                        | 202                                                                                     | 1-09-27 13:04:43                 |                  |  |  |
|                                                                                                |                                                                                                    |                                                                                                    |                                                                                          | DOCUMEN                                                                                                    | TO DE RECAUDO                                                                                  |                                                             |                                                                                         |                                  |                  |  |  |
| Número cons                                                                                    | secutivo.:                                                                                                    | 487821                                                                                                    | Tipo de Mor                                                                              | neda                                                                                                    | COP - PESC                                                                                     | S                                                           | Tercero                                                                                 |                                  |                  |  |  |
| Estado:                                                                                        |                                                                                                    | Anulada                                                                                                    | Tipo de Tas                                                                              | a de Cambio                                                                                                    | N                                                                                              | A Nombre o F                                                | Razón Social                                                                            |                                  |                  |  |  |
| lipo de repor                                                                                  | rte:                                                                                                    | DETALLE                                                                                                    | Valor de la                                                                              | Tasa de Cambio                                                                                                    |                                                                                                | Entidad Put                                                 | blica Prueba 1056                                                                       |                                  |                  |  |  |
| Fecha del rep                                                                                  | porte:                                                                                                    | 2021-09-27                                                                                                    | Saldo Total                                                                              | en Mext.                                                                                                    | 0,0                                                                                            | 0 Tipo de Doo                                               | cumento Id                                                                              |                                  | NIT              |  |  |
| Fecha de reg                                                                                   | gistro:                                                                                                    | 2021-08-31                                                                                                    | Saldo Total                                                                              | en COP                                                                                                    | 0,0                                                                                            | 0 Número Do                                                 | cumento ID                                                                              | 8000990                          | 89-2             |  |  |
| Año fiscal:                                                                                    |                                                                                                    | 2021                                                                                                    | Fuente de F                                                                              | inanciación                                                                                                    | Propie                                                                                         | s                                                           |                                                                                         |                                  |                  |  |  |
|                                                                                                | 1                                                                                                    | Vincencia antonios                                                                                                    | Situación de                                                                             | - Fondos                                                                                                    | 00                                                                                             | F                                                           |                                                                                         |                                  |                  |  |  |
| /igencia Fisc                                                                                  | cal:                                                                                                    | vigencia antenor                                                                                                    | Characterin at                                                                           | e Fondos                                                                                                    |                                                                                                |                                                             |                                                                                         |                                  |                  |  |  |
| Vigencia Fisc<br>Tesorería:<br>Atributo:                                                       | ca:<br>03-24-00<br>Recaudo                                                                                                    | SUPERINTENDENCIA DE<br>Sin Efecto Presupuestal -                                                                                                    | SERVICIOS F<br>Recaudo                                                                   | PUBLICOS DOMICILIAF                                                                                                    | RIOS                                                                                           |                                                             |                                                                                         |                                  |                  |  |  |
| Vigencia Fisc<br>Tesorería:<br>Atributo:<br>FECHA                                              | ca::<br>03-24-00<br>Recaudo                                                                                                    | SUPERINTENDENCIA DE<br>Sin Efecto Presupuestal -<br>Posición d                                                                                                    | Stadson at<br>SERVICIOS F<br>Recaudo<br>S<br>lel Catálogo d                              | PUBLICOS DOMICILIAF<br>aldos por Ítems de Afe<br>e Ingresos Presupuest                                                                                              | RIOS<br>ectación de Ingresos Pre                                                               | supuestales                                                 | Saldo Total en Mext.                                                                    | Saldo Total en CC                | )P               |  |  |
| Vigencia Fisc<br>Tesorería:<br>Atributo:<br>FECHA                                              | oa:<br>03-24-00<br>Recaudo<br>DAIP                                                                                                    | Vigencia antenor<br>SUPERINTENDENCIA DE<br>Sin Efecto Presupuestal -<br>Posición d<br>TR                                                                                                    | ESERVICIOS F<br>Recaudo<br>S<br>el Catálogo d<br>Doc                                     | PUBLICOS DOMICILIAF<br>aldos por Ítems de Afe<br>e Ingresos Presupuest<br>Valor afectado en M                                                                       | RIOS<br>ectación de Ingresos Pre<br>tales<br>lext.   Valor afecta                              | supuestales<br>lo en COP.                                   | Saldo Total en Mext.                                                                    | Saldo Total en CC                | )P               |  |  |
| Vigencia Fisc<br>Tesorería:<br>Atributo:<br>FECHA<br>2021-08-31                                | car:<br>03-24-00<br>Recaudo<br>DAIP<br>3.1.01.1.02.1.04.11 - C                                                                                                    | Vigenica anientor<br>SUPERINTENDENCIA DE<br>Sin Efecto Presupuestal -<br>Posición d<br>TR<br>ONTRIBUCIÓN - SUPERINT                                                                                                    | el Catàlogo d<br>Doc<br>ENDENCIA DE :                                                    | PUBLICOS DOMICILIAF<br>aldos por Ítems de Afe<br>e Ingresos Presupuest<br>Valor afectado en M<br>SERVICIOS PÚBLICOS D                                               | RIOS<br>ectación de Ingresos Pre<br>tales<br>lext. Valor afecta<br>OMICILIARIOS                | iupuestales<br>lo en COP.                                   | Saldo Total en Mext.                                                                    | Saldo Total en CC                | )P<br>0,0        |  |  |
| Vigencia Fisc<br>Tesorería:<br>Atributo:<br>FECHA<br>2021-08-31                                | 03-24-00<br>Recaudo<br>DAIP<br>3.1.01.1.02.1.04.11 - C<br>000 -<br>SUPERSERVICIOS -<br>GESTION GENERAL                                                                                                    | Vigenda anienov<br>SUPERINTENDENCIA DE<br>Sin Efecto Presupuestal -<br>Posición d<br>TR<br>ONTRIBUCIÓN - SUPERINT<br>ING086 - Clasificación<br>de ingresos a partri de<br>recaudos por clasificar                                                                                                    | el Catálogo d<br>Doc<br>ENDENCIA DE :<br>487821                                          | PUBLICOS DOMICILIAF<br>aldos por Ítems de Afe<br>e Ingresos Presupues<br>Valor afectado en M<br>SERVICIOS PÚBLICOS D                                                | RIOS<br>RIOS<br>tales<br>ext. Valor afecta<br>ONIICILIARIOS<br>0,00                            | supuestales<br>to en COP.<br>9.000,00                       | Saldo Total en Mext.<br>0,00                                                            | Saldo Total en CC                | 99<br>0,0        |  |  |
| Vigencia Fisc<br>Tesoreria:<br>Atributo:<br>FECHA<br>2021-08-31<br>2021-09-27                  | al:<br>03-24-00<br>Recaudo<br>DAIP<br>3.1.01.1.02.1.04.11 - C<br>000-<br>SUPERSERVICIOS -<br>GESTION GENERAL<br>000-<br>SUPERSERVICIOS -<br>GESTION GENERAL                                                                                                    | Vigencia amiento:<br>SUPERINTENDENCIA DE<br>Sin Efecto Presupuestal -<br>Posición d<br>TR<br>ONTRIBUCIÓN - SUPERINT<br>ING086 - Clasificación<br>de ligresca a partir de<br>recaudos por clasificar<br>de vigencia amientor<br>ING087 - Anulación de<br>recaudos de ligresos<br>orginados a parter de<br>recaudos de ligresos                                 | SERVICIOS F<br>Recaudo<br>el Catálogo d<br>Doc<br>ENDENCIA DE :<br>487821                | PUBLICOS DOMICILIAF<br>aldos por Ítems de Afe<br>e Ingresos Presupues<br>Valor afectado en M<br>SERVICIOS PÚBLICOS DI                                               | RIOS RIOS RIOS Rectación de Ingresos Pretates ext. Valor afecta OMICILIARIOS 0,00 0,00         | lo en COP.<br>9.000,00<br>(9.000,00)                        | Saldo Total en Mext.<br>0,00                                                            | Saldo Total en CO                | )P<br>0,0        |  |  |
| Vigencia Fisc<br>Tesorería:<br>Atributo:<br>2021-08-31<br>2021-08-27                           | al:<br>03-24-00<br>Recaudo<br>DAIP<br>3.1.01.1.02.1.04.11 - C<br>000 -<br>SUPERSERVICIOS -<br>GESTION GENERAL<br>000 -<br>SUPERSERVICIOS -<br>GESTION GENERAL                                                                                                    | Vigencia amiento<br>SUPERINTENDENCIA DE<br>Sin Efecto Presupuestal -<br>Posición d<br>TR<br>ONTRIBUCIÓN - SUPERINT<br>ING086 - Clasificación<br>de ingresos a partri de<br>recaudos por clasificar<br>de vigencia anterior<br>ING087 - Anulación de<br>recaudos por clasificar<br>de vigencia anterior                                                        | SERVICIOS F<br>Recaudo<br>el Catalogo d<br>Doc<br>ENDENCIA DE<br>487821                  | PUBLICOS DOMICILIAF<br>aldos por Ítems de Afe<br>e Ingresos Presupues<br>Valor afectado en M<br>SERVICIOS PÚBLICOS D                                                | RIOS RIOS RIOS RIOS Rectación de Ingresos Pretates ext. Valor afecta ONIICILIARIOS 0,00 0,00   | upuestales                                                  | Saldo Total en Mext.<br>0,00                                                            | Saldo Total en CC                | 90,0<br>0,0      |  |  |
| Vigencia Fisc<br>Tesoreria:<br>Atributo:<br>EECHA<br>2021-08-31<br>2021-09-27                  | DAIP<br>03-24-00<br>Recaudo<br>DAIP<br>3.1.01.1.02.1.04.11 - C<br>00-<br>SUPERSERVICIOS -<br>GESTION GENERAL<br>00-<br>SUPERSERVICIOS -<br>GESTION GENERAL                                                                                                    | Vigencia a miento<br>SUPERINTENDENCIA DE<br>Sin Efecto Presupuestal -<br>Posición d<br>TR<br>ONTRIBUCIÓN - SUPERINT<br>INGR8 - Clastificarión<br>de ingresos a partir de<br>recaudos por clastificar<br>de vigencia anterior<br>INGR8 - dualisación de<br>recaudos por clastificar<br>de vigencia anterior<br>eccudos por clastificar<br>de vigencia anterior | SERVICIOS F<br>Recaudo<br>S<br>el Catálogo d<br>Doc<br>ENDENCIA DE :<br>487821<br>487821 | PUBLICOS DOMICILIAF<br>aldos por Ítems de Afe<br>e Ingresos Presupues<br>Valor afectado en M<br>SERVICIOS PÚBLICOS DI<br>SERVICIOS PÚBLICOS DI                      | RIOS Rectación de Ingresos Pre tales text. Valor afecta OMICILIARIOS 0,00 0,00                 | io en COP.<br>9.000,00<br>(9.000,00)<br>Totales             | Saldo Total en Mext.<br>0,00<br>0,00<br>0,00<br>Documento Soporte                       | Saldo Total en CO                | 90,0<br>0,0      |  |  |
| Vigencia Fisc<br>Tesoreria:<br>Atributo:<br>2021-08-31<br>2021-09-27<br>DOCUMENTO              | Documento<br>DOCUMENTIAL<br>DOCUMENTIAL<br>DOCUMENTIAL<br>DOCUMENTIAL<br>DOCUMENTIAL<br>DOCUMENTIAL<br>DOCUMENTIAL<br>DOCUMENTIAL                                                                                                    | Vigencia amenio<br>SUPERINTENDENCIA DE<br>Sin Efecto Presupuestal -<br>Posición d<br>TR<br>ONTRIBUCIÓN - SUPERINT<br>ING086 - Clasificario<br>de ingresos a partri de<br>recaudos por clasificar<br>de vigencia anterior<br>ING087 - Anilagion de<br>recaudos por clasificar<br>de vigencia anterior<br>(s) de Referencia                                     | SERVICIOS F<br>Recaudo<br>el Catálogo d<br>Doc<br>ENDENCIA DE :<br>487821                | PUBLICOS DOMICILIAF<br>aldos por Ítems de Afe<br>e Ingresos Presupuest<br>Valor afectado en M<br>SERVICIOS PÚBLICOS DI<br>SERVICIOS PÚBLICOS DI<br>Número<br>552421 | RIOS RIOS Rectación de Ingresos Pre tales text. Valor afecta OMICILIARIOS 0,00 0,00 Tpo        | Io en COP.<br>9.000,00<br>(9.000,00)<br>Totales<br>8-       | Saldo Total en Mext.<br>0,00<br>0,00<br>Documento Soporte<br>CONSIGNACION               | Saldo Total en CO                | )P<br>0,0<br>0,0 |  |  |
| Vigencia Fisc<br>Tesoreria:<br>Atributo:<br>2021-08-31<br>2021-09-27<br>DOCUMENTO<br>DOCUMENTO | Documento Documento Docume | Vigencia amenio<br>SUPERINTENDENCIA DE<br>Sin Efecto Presupuestal -<br>Posición d<br>TR<br>ONTRIBUCIÓN - SUPERINT<br>ING086 - Clasificación<br>de ingresos a partr de<br>recaudos por clasificar<br>de vigencia anterior<br>ING087 - Anulagoso<br>originados a partr de<br>recaudos por clasificar<br>de vigencia anterior<br>(s) de Referencia               | SERVICIOS F<br>Recaudo<br>el Catálogo d<br>Doc<br>ENDENCIA DE :<br>487821<br>487821      | Aldos por Ítems de Afe<br>e Ingresos Presupuest<br>Valor afectado en M<br>SERVICIOS PÚBLICOS DI<br>Número<br>552421<br>321720                                       | RIOS RIOS Rectación de Ingresos Pre tales text. Valor afecta OMICILIARIOS 0,00 0,00 Tpo Número | Io en COP.<br>9.000,00<br>(9.000,00)<br>Totales<br>8-<br>37 | Saldo Total en Mext.<br>0,00<br>0,00<br>0,00<br>Documento Soporte<br>CONSIGNACION<br>34 | Saldo Total en CO                | 90<br>0,0<br>0,0 |  |  |

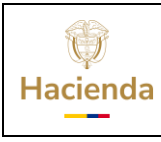

Fecha: 25/07/2024 **Versión:** 11 **Página:** 19 de 23

#### **Reporte Documento de Causación** RUTA: (Ingresos) ING / Reportes / Documentos de Ingresos / Causación de Ingresos

|                        | R                             | eporte Do                  | cumento de Causación                       | Usuario Solicitant                                            | e:                          | ebeltran ebeltran ebeltra |  |  |  |
|------------------------|-------------------------------|----------------------------|--------------------------------------------|---------------------------------------------------------------|-----------------------------|---------------------------|--|--|--|
| Na                     | ICIÓN                         |                            | de Ingresos                                | ad 03-24-00 SUPERINTENDENCIA DE SER<br>Inte: PUBLICOS DOMICIL |                             |                           |  |  |  |
|                        |                               |                            |                                            | Fecha y Hora Sist                                             | ema:                        | 2021-09-27 13:07:1        |  |  |  |
|                        |                               |                            | DOCUMENTO DE                               | CAUSACION                                                     |                             |                           |  |  |  |
| lúmero<br>:onsecutivo: |                               | 552421                     | Tipo de Moneda                             | COP-PESOS                                                     |                             |                           |  |  |  |
| stado:                 |                               | Anulada                    | Tipo de Tasa de Cambio                     | NA                                                            | Те                          | rcero                     |  |  |  |
|                        |                               |                            |                                            |                                                               | Nombre o Razón Social       |                           |  |  |  |
| RU                     |                               |                            | Valor de la Tasa de                        |                                                               |                             |                           |  |  |  |
|                        |                               |                            | Cambio                                     |                                                               | Entidad Publica Prueba 1056 |                           |  |  |  |
| ipo de reporte:        |                               | DETALLE                    | Saldo Total en Mext.                       | 0,00                                                          |                             |                           |  |  |  |
| echa del reporte       | e 2021-09-2                   | 7                          | Saldo Total en COP                         | 0,00                                                          |                             |                           |  |  |  |
| echa de registro       | > 2021-08-3                   | 1                          | Fuente de Financiación                     | Propios                                                       |                             |                           |  |  |  |
| ñofiscal               |                               | 2021                       | Situación de Fondos                        | CSF                                                           |                             |                           |  |  |  |
|                        |                               |                            |                                            |                                                               | Tipo de Documento Id        | NIT                       |  |  |  |
| igencia fiscal         | Vig                           | jencia anterior            |                                            |                                                               |                             |                           |  |  |  |
| ño de la<br>Ibligación | •                             | 2021                       |                                            |                                                               | Numero Documento ID         | 800039089-2               |  |  |  |
|                        |                               | S                          | aldos nor Ítems de Afectaciór              | de Ingresos Presi                                             | unuestales                  |                           |  |  |  |
| ΠΔIP                   |                               | –<br>Posición del I        | atálogo de Ingresos Presunu                | estales                                                       | Saldo Total en              | Saldo Total en COP        |  |  |  |
| FECHA                  |                               |                            | valui arectauu en va                       | ior arectado en                                               | Mext                        |                           |  |  |  |
| 00-                    | 3.1.01.1.02.1.0               | 4.11 - CONTRIBUC           | Now<br>IÓN - SUPERINTENDENCIA DE SERV      | ICIOS PÚBLICOS                                                | 0,00                        | 0,00                      |  |  |  |
|                        | Clasificació                  | nico<br>n de ingresos a na | rtir de recaudos por clasificar de vigenci | a anterior                                                    |                             |                           |  |  |  |
| 2021-08-31             | ING086                        | 552421                     | 0.00                                       | 9,000,00                                                      |                             |                           |  |  |  |
|                        | Clasificació                  | n de ingresos a pa         | rtir de recaudos por clasificar de vigenci | a anterior                                                    |                             |                           |  |  |  |
| 2021-08-31             | ING086                        | 487821                     | 0,00                                       | (9.000,00)                                                    |                             |                           |  |  |  |
|                        | Anulación d                   | e recaudos de ingr         | resos originados a partir de recaudos po   | or clasificar de                                              |                             |                           |  |  |  |
| 2021-09-27             | ING087                        | 487821                     | 0,00                                       | 9.000,00                                                      |                             |                           |  |  |  |
|                        | Anulación d                   | e recaudos de ing          | resos originados a partir de recaudos po   | or clasificar de                                              |                             |                           |  |  |  |
| 2021-09-27             | ING087                        | 552421                     | 0,00                                       | (9.000,00)                                                    |                             |                           |  |  |  |
|                        |                               |                            |                                            | Totales                                                       | 0,00                        | 0,00                      |  |  |  |
|                        |                               |                            |                                            |                                                               |                             |                           |  |  |  |
| P                      |                               | D.(                        | 81 4                                       |                                                               | D                           |                           |  |  |  |
|                        | umento (s) d                  | e Referencia               | Número                                     | Tine                                                          | Documento So                | oporte                    |  |  |  |
| Doc<br>IOCUMENTO DE    | cumento (s) d<br>CAUSACION DE | e Referencia<br>INGRESOS   | Número<br>552421                           | Tipo                                                          | Documento So<br>7-OTROS     | oporte                    |  |  |  |

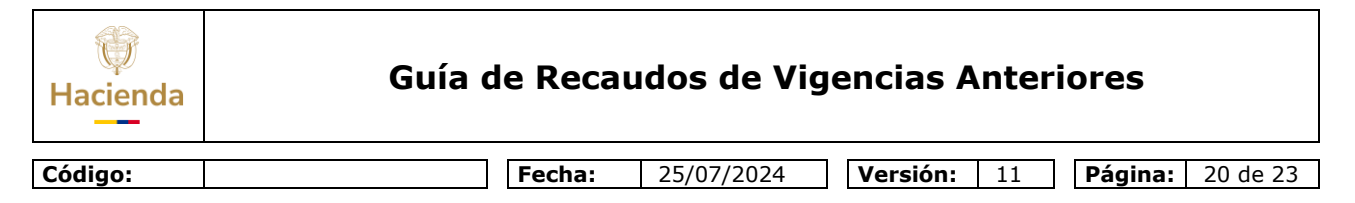

#### Reporte Detalle Documento de recaudo por Clasificar RUTA: (Ingresos) ING / Reportes / Documentos de Ingresos / Detalle Documento de Recaudo por Clasificar

| I4 4 1 de 1                                                                                  |                              | ¢ Reg                  | porte D   | Busca                      | r   Siguiente<br>documentos | s de Reca      | audo                      | por clasific          | ar       |  |
|----------------------------------------------------------------------------------------------|------------------------------|------------------------|-----------|----------------------------|-----------------------------|----------------|---------------------------|-----------------------|----------|--|
|                                                                                              |                              | [                      | OCUMENTO  | DE REG                     | AUDO POR CLASIFICA          | R              |                           |                       |          |  |
| Número Consecutivo:                                                                          | mero Consecutivo: 321720     |                        |           |                            |                             |                |                           | Pesos                 |          |  |
| Estado                                                                                       |                              | Creado                 |           | Valor d                    | le la Tasa de Cambio        |                |                           |                       |          |  |
| Fecha de Registro                                                                            |                              | 2020-12-29             |           | Saldo j                    | por Imputar en COP          |                | 9.000,00                  |                       |          |  |
| Fecha de Recaudo                                                                             |                              | 2020-12-29             |           | Valor del documento en COP |                             |                | 9.000,00                  |                       |          |  |
| Fuente de financiación                                                                       |                              | Propios                |           | Situaci                    | ión de Fondos               |                |                           |                       |          |  |
| Entidad Financiera                                                                           |                              | BANCO PRUEBA 177       |           | Cuenta                     | Bancaria                    |                | 141011460 - Cuenta 235535 |                       |          |  |
| Nombre d                                                                                     | le la Entidad P              | CI Origen              |           |                            |                             | Nombre de la   | Entidad                   | PCI Destino           |          |  |
| 03-24-00 - SUPERINTENDENC                                                                    | A DE SERVICIO                | S PUBLICOS DOMICILIARI | 05        |                            | 03-24-00 - SUPE             | RINTENDENCIA D | E SERVI                   | CIOS PUBLICOS DOMICIL | LIARIOS  |  |
|                                                                                              |                              | DET                    | ALLE DOCU | MENTO R                    | ECAUDO POR CLASIFI          | CAR            |                           |                       |          |  |
| Transacción                                                                                  |                              | Fecha Registro         | Consec    | utivo                      | PCI Afecto DRXC             | PCI ASIGNACION |                           | Valor Pesos           | Valor ME |  |
| CNT051 - Generar Documento de A<br>Clasificar en pesos                                       | Recaudo por                  | 2020-12-29             | 32173     | 20                         | 03-24-00                    |                | 9.000,00                  |                       | 0,00     |  |
| ING086 - Clasificación de ingresos<br>recaudos por clasificar de vigenc                      | a partir de<br>la anterior   | 2021-08-31             | 4878      | 21                         | 03-24-00                    |                |                           | -9.000,00             | 0,00     |  |
| ING087 - Anulación de recaudos o<br>originados a partir de recaudos por<br>vigencia anterior | le ingresos<br>clasificar de | 2021-09-27             | 4878      | 21                         | 03-24-00                    |                |                           | 9.000,00              | 0,00     |  |

### 6. VERIFICACIÓN CONTABLE

En los casos mencionados en esta guía el sistema generará los registros contables de conformidad con las parametrizaciones contables definidas por la Contaduría General de la Nación en las tablas de eventos TCON10 y TCON11.

Así mismo los comprobantes contables podrán ser consultados por cada entidad, por el **Perfil**: Entidad - Gestión Contable en la siguiente ruta:

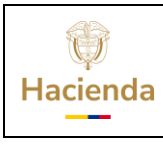

### Guía de Recaudos de Vigencias Anteriores

 Fecha:
 25/07/2024
 Versión:
 11
 Página:
 21 de 23

### **RUTA:** Contabilidad (CON)/Consultas/Comprobantes Contables

| CONTABILIDAD (CON)            | ~ |
|-------------------------------|---|
| Parametrización               |   |
| Comprobantes Contables        |   |
| Procesos Especiales           |   |
| Estructuras Estados Contables |   |
| Consultas                     |   |
| Comprobantes Contables        |   |
| Comprobantes Contables        |   |

| Consulta Comprobantes Contables |                                                                                                    |            |                                                                                                    |                                                                                                    |                                                                                                    |                                                                                                    |                                                                                                    |                                                                                                    |                                                                                                    |                                                                                                    |
|---------------------------------|----------------------------------------------------------------------------------------------------|------------|----------------------------------------------------------------------------------------------------|----------------------------------------------------------------------------------------------------|----------------------------------------------------------------------------------------------------|----------------------------------------------------------------------------------------------------|----------------------------------------------------------------------------------------------------|----------------------------------------------------------------------------------------------------|----------------------------------------------------------------------------------------------------|----------------------------------------------------------------------------------------------------|
|                                 |                                                                                                    | ,          |                                                                                                    |                                                                                                    |                                                                                                    |                                                                                                    |                                                                                                    |                                                                                                    |                                                                                                    |                                                                                                    |
|                                 | × 📑 (1)                                                                                                    | =          |                                                                                                    |                                                                                                    |                                                                                                    |                                                                                                    |                                                                                                    |                                                                                                    |                                                                                                    |                                                                                                    |
| No. Transaccion<br>Contable     | No. Comprobante<br>Contable                                                                                                    | Fecha      | Entidad                                                                                                    | Estado                                                                                                    | Tipo Doc<br>Fuente                                                                                                    | Transaccion<br>Origen                                                                                                    | Num Documento<br>Fuente                                                                                                    | Debe                                                                                                    | Haber                                                                                                    | Aprueba                                                                                                    |
| 30388                           | 30629                                                                                                    | 2021-09-27 | 03-24-00                                                                                                    | Aprobado                                                                                                    | ING086                                                                                                    | ING086                                                                                                    | 488121                                                                                                    | 828,116.00                                                                                                    | 828,116.00                                                                                                    | ebeltran ebeltran                                                                                                    |
| 30389                           | 30630                                                                                                    | 2021-09-27 | 03-24-00                                                                                                    | Aprobado                                                                                                    | ING086                                                                                                    | ING086                                                                                                    | 552721                                                                                                    | 828,116.00                                                                                                    | 828,116.00                                                                                                    | ebeltran ebeltran                                                                                                    |
| 30390                           | 30631                                                                                                    | 2021-09-27 | 03-24-00                                                                                                    | Aprobado                                                                                                    | ING086                                                                                                    | ING086                                                                                                    | 488221                                                                                                    | 55,000.00                                                                                                    | 55,000.00                                                                                                    | ebeltran ebeltran                                                                                                    |
| 30391                           | 30632                                                                                                    | 2021-09-27 | 03-24-00                                                                                                    | Aprobado                                                                                                    | ING087                                                                                                    | ING087                                                                                                    | 487821                                                                                                    | 9,000.00                                                                                                    | 9,000.00                                                                                                    | ebeltran ebeltran                                                                                                    |
| 30392                           | 30633                                                                                                    | 2021-09-27 | 03-24-00                                                                                                    | Aprobado                                                                                                    | ING087                                                                                                    | ING087                                                                                                    | 552421                                                                                                    | 9,000.00                                                                                                    | 9,000.00                                                                                                    | ebeltran ebeltran                                                                                                    |
|                                 |                                                                                                    |            |                                                                                                    |                                                                                                    |                                                                                                    |                                                                                                    |                                                                                                    |                                                                                                    |                                                                                                    | Página 1 de                                                                                                    |
|                                 |                                                                                                    |            |                                                                                                    |                                                                                                    |                                                                                                    |                                                                                                    |                                                                                                    |                                                                                                    |                                                                                                    |                                                                                                    |
|                                 | Campo:                                                                                                    |            |                                                                                                    | Operador:                                                                                                    |                                                                                                    |                                                                                                    | Valor:                                                                                                    |                                                                                                    |                                                                                                    | Y/O:                                                                                                    |
| 1: Fecha                        |                                                                                                    | ~          |                                                                                                    | Igual 🗸                                                                                                    | ]                                                                                                    | 2021-0                                                                                                    | 09-27                                                                                                    |                                                                                                    | Se                                                                                                    | leccione 🗸                                                                                                    |
| 2: Seleccio                     | ne                                                                                                    | ~          |                                                                                                    | Seleccione                                                                                                    | 1                                                                                                    |                                                                                                    |                                                                                                    |                                                                                                    |                                                                                                    |                                                                                                    |
|                                 | No. Transaccion<br>Contable         XLS           30389         30390           30391         30391           30392         >>1 |            | Image: Second control of the second control of the second control | Image: Second system         Image: Second system         Image: Se | No. Transaccion         No. Comprobante         Fecha         Entidad         Estado           30386         30659         2021-09-27         0324-00         Aprobado           30389         30650         2021-09-27         0324-00         Aprobado           30390         30651         2021-09-27         0324-00         Aprobado           30391         30652         2021-09-27         0324-00         Aprobado           30392         30653         2021-09-27         0324-00         Aprobado           Impose to the second second | No. Transaccion         No. Comprobante         Fecha         Entidad         Estado         Tipo Doc.<br>Fuente           30388         30659         2021-09-27         03-24-00         Aprebado         NKO866           30399         30653         2021-09-27         03-24-00         Aprebado         INKO866           30391         30651         2021-09-27         03-24-00         Aprebado         INKO866           30393         30653         2021-09-27         03-24-00         Aprebado         INKO866           30392         30653         2021-09-27         03-24-00         Aprebado         INKO867           30392         30653         2021-09-27         03-24-00         Aprebado         INKO867           Interfame           Interfame           Interfame | Consulta Comprobantes Contables         Image: Contable       Image: Contable       Image: Contable       Image: Contable       Image: Contable         No. Transaccion       No. Comprobante       Fecha       Entidad       Estado       Tipo Doc       Transaccion         03036       2021-09-27       03-24-00       Aprobado       NKG686       NKG686       NKG686         03039       30653       2021-09-27       03-24-00       Aprobado       NKG686       NKG686         03039       30653       2021-09-27       03-24-00       Aprobado       NKG686       NKG686         30391       30653       2021-09-27       03-24-00       Aprobado       NKG686       NKG686         30392       30633       2021-09-27       03-24-00       Aprobado       NKG687       NKG686 | Consulta Comprobantes Contables         Image: Consulta Comprobantes       Contable       Molection       Mum Documento         No. Transaccion       No. Comprobante       Fecha       Entidad       Estado       Tipo Doc       Transaccion       Num Documento         S0388       30659       2021-09-27       0324-00       Aprobado       IN00606       IN00606       648121         30390       30651       2021-09-27       0324-00       Aprobado       IN00606       IN00606       648221         30391       30652       2021-09-27       0324-00       Aprobado       IN06066       IN06065       468221         30392       306533       2021-09-27       0324-00       Aprobado       IN06065       IN0607       457021         30392       306533       2021-09-27       0324-00       Aprobado       IN0607       457021         Image: Compo:       Compo: Coperador:       Valor:       2021-09-27         Image: Compo: Coperador:       Valor:         Image: Compo: Coperador:       Valor: | Consulta Comprobantes Contables           Image: Contrable         Image: Contrable         Image | Consulta Comprobantes Contables           Image: Contrable         Image: Contrable         Image |

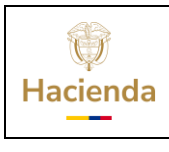

25/07/2024 Versión:

Página: 22 de 23

11

### **7. INFORME DE IMPUTACIONES DE VIGENCIA ANTERIOR**

#### RUTA: Gestión Presupuestal de Ingresos/Reportes/Informes/Imputaciones de Vigencia Anterior

| Reportes                             | ~ |
|--------------------------------------|---|
| Parámetrización                      |   |
| Documentos de Ingresos               |   |
| Informes                             |   |
| Recaudos por Clasificar              |   |
| Ejecución Presupuestal Agregada      |   |
| Ejecución Presupuestal por Subunidad |   |
| Gestión de ingresos                  |   |
| Imputaciones de Vigencia Anterior    |   |

Si el usuario requiere podrá ver las imputaciones realizadas de vigencia anterior detallado por Unidad y Subunidad (si las tiene) o consolidado a nivel de unidad ejecutora, presentando información del mes seleccionado en el filtro, así como acumulado.

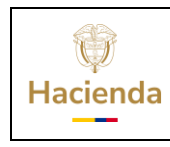

Fecha: 25/02

25/07/2024 Versión:

11 **Página:** 23 de 23

| Ingresos Sin Efec                             | to Presupuesta   | al Entidad                      |
|-----------------------------------------------|------------------|---------------------------------|
| Año fiscal                                    | 2021             | ▼                               |
| Mes                                           | Septiembre       | ▼                               |
| Vista                                         | Detalle          | ▼                               |
| Ambito                                        |                  |                                 |
| Todos                                         |                  |                                 |
| Seleccione                                    | Identificacion   | Descripcion                     |
| $\checkmark$                                  | 03-24-00         | SUPERINTENDENCIA DE SERVICIOS P |
|                                               | 03-24-00-000     | SUPERINTENDENCIA DE SERVICIOS P |
| IAA DE DE DE DE DE DE DE DE DE DE DE DE DE    |                  | Página 1 de 1                   |
| Fuente de financiación<br>Situación de fondos | Nación y Propios |                                 |
|                                               |                  | Ver Reporte Limpiar Cancelar    |

|                                                              | Ingrocos Sin Efecto Procupuestal Entidad                                                                                                    | Lituaria Solicitaria: abaltrar                                                                                                    |                              | oltran obeltran                                  |                      |                              |                              |                                                  |                      |                             |                     |
|--------------------------------------------------------------|----------------------------------------------------------------------------------------------------|----------------------------------------------------------------------------------------------------|------------------------------|--------------------------------------------------|----------------------|------------------------------|------------------------------|--------------------------------------------------|----------------------|-----------------------------|---------------------|
|                                                              | ingresos sin Electo Presupuestal Elitidad                                                                                                    | Unidad ó Subunidad Elecutora 03-24-0                                                                                                    | . 40<br>0 SL                 | JPERINTENDE                                      | NCIA DE SER          | VICIOS                       |                              |                                                  |                      |                             |                     |
|                                                              |                                                                                                    | Solicitante:                                                                                                    | PL                           | JBLICOS DOM                                      | ICILIARIOS           |                              |                              |                                                  |                      |                             |                     |
| Nación                                                       |                                                                                                    | Fecha y Hora Sistema: 2021-09                                                                                                    | )-27-1:25 p.m.               |                                                  |                      |                              |                              |                                                  |                      |                             |                     |
|                                                              |                                                                                                    |                                                                                                    |                              |                                                  |                      |                              |                              |                                                  |                      |                             |                     |
|                                                              |                                                                                                    |                                                                                                    |                              |                                                  |                      |                              |                              |                                                  |                      |                             |                     |
| istal                                                        | 2021                                                                                                    |                                                                                                    |                              |                                                  |                      |                              |                              |                                                  |                      |                             |                     |
|                                                              | Septiembre                                                                                                    |                                                                                                    |                              |                                                  |                      |                              |                              |                                                  |                      |                             |                     |
| ón Institucional .                                           | 03-24-00 - SUPERINTENDENCIA DE SERVICIOS PUBLICOS DOMICILIARIOS                                                                                                    |                                                                                                    |                              |                                                  |                      |                              |                              |                                                  |                      |                             |                     |
| de Financiación:                                             | Nación y Propios                                                                                                    |                                                                                                    |                              |                                                  |                      |                              |                              |                                                  |                      |                             |                     |
| in de Fondes:                                                | CSF y SSF                                                                                                    |                                                                                                    |                              |                                                  |                      |                              |                              |                                                  |                      |                             |                     |
| Vista:                                                       | Desale                                                                                                    |                                                                                                    |                              |                                                  |                      |                              |                              |                                                  |                      |                             |                     |
|                                                              |                                                                                                    |                                                                                                    |                              |                                                  |                      |                              |                              |                                                  |                      |                             |                     |
|                                                              |                                                                                                    |                                                                                                    |                              |                                                  | Recordo              |                              | Recaudo en                   | Recardo                                          | Recaudo en           | Recaudo en                  |                     |
| FICACION DESCRIPCION                                         | Nirt Nir2 Nir3 Nir4 Num Con Dest Des2 Des3 Des4 Des5 Des6 Des7 Des8 Des9 Des18 Des11 Des12 D                                                                                                    | Des13 Des14 Descripción                                                                                                    | Causado Mes                  | Caucado<br>Acumulado                             | Mensual              | Recaudo en<br>Paples Mensual | Compensaciones<br>Mensual    | etectivo<br>Acumulado                            | Papeles<br>Acemulado | Compensaciones<br>Asumulado | Kecaudo.Acu<br>Tota |
| I SUPERINTENDENCIA DE<br>SERVICIOS PUBLICOS<br>DOMICILIARIOS | 3                                                                                                    | RECURSOS PROPIOS DE<br>ESTABLECIMIENTOS PÚBLICOS                                                                                                    | 819.115,00                   | 1.499.325.020,31                                 | 874.116,00           | 0,00                         | 0,00                         | 1.697.097.726,99                                 | 0,00                 | 0,00                        | 1.697.0             |
|                                                              | 3 1                                                                                                    | RECURSOS PROPIOS DE<br>ESTABLECIMIENTOS PÚBLICOS                                                                                                    | 819.116,00                   | 1,499,025,020,01                                 | 874.116,00           | 0,00                         | 0,00                         | 1.697.097.726,99                                 | 0,00                 | 0,00                        | 1.697.              |
|                                                              | 3 1 01                                                                                                    | RECURSOS PROPIOS DE<br>ESTABLECIMIENTOS PÚBLICOS                                                                                                    | 819.116,00                   | 1,499,325,020,31                                 | 874.116,00           | 0,00                         | 0,00                         | 1.897.097.726,99                                 | 0,00                 | 0,00                        | 1.697.              |
|                                                              | 3 1 61 1                                                                                                    | INGRESOS CORRIENTES                                                                                                    | 819.115,00                   | 1.499.173.905,32                                 | 874.116,00           | 0,00                         | 0,00                         | 1.696.946.612,00                                 | 0,00                 | 0,00                        | 1.696.              |
|                                                              |                                                                                                    | CONTRIBUCIONES DIVERSAS                                                                                                    | 819.115,00                   | 1,494,549,385,00                                 | 874.116,00           | 0,00                         | 0,00                         | 1.692.322.091,68                                 | 0,00                 | 0,00                        | 1.692               |
|                                                              | 3 1 91 1 92 1 94 11                                                                                                    | SUPERINTENDENCIA DE SERVICIOS<br>PÚBLICOS DOMICILIARIOS                                                                                                    | 615.116,00                   | 20.000.000,00                                    |                      |                              | 4,04                         | 55.225.007,00                                    | 0,00                 | 0,00                        |                     |
|                                                              | 3 1 01 1 02 1 04 60                                                                                                    | CONTRIBUCIÓN ADICIONAL CON<br>DESTINO AL FONDO EMPRESARIAL                                                                                                 | 0,00                         | 1,459,491,259,00                                 | 0,00                 | 0,00                         | 0,00                         | 1.593.092.904,00                                 | 0,00                 | 0,00                        | 1.593               |
|                                                              | 3 1 01 1 02 3                                                                                                    | MULTAS, SANCIONES E INTERESES<br>DE MORA                                                                                                    | 0,00                         | 4.624.520,32                                     | 0,00                 | 0,00                         | 0,00                         | 4.824.520,32                                     | 0,00                 | 0,00                        | 4                   |
|                                                              |                                                                                                    |                                                                                                    |                              | 4 624 520 32                                     | 0,00                 | 0,00                         | 0,00                         | 4.624.520,32                                     | 0,00                 | 0,00                        | 4                   |
|                                                              | 3 1 01 1 02 3 02                                                                                                    | INTERESES DE MORA                                                                                                    | 0,00                         |                                                  |                      |                              |                              |                                                  |                      |                             |                     |
|                                                              | 3 1 01 1 02 3 02<br>3 1 01 1 02 3 02 01                                                                                                    | INTERESES DE MORA<br>IMPUESTOS, CONTRIBUCIONES Y<br>TASAS                                                                                                  | 0,00                         | 991,00                                           | 0,00                 | 0,00                         | 0,00                         | 991,00                                           | 0,00                 | 0,00                        |                     |
|                                                              | 3 1 61 1 62 3 62<br>3 1 61 1 62 3 62 61<br>3 1 61 2                                                                                                    | INTERESES DE MORA<br>IMPUESTOS, CONTRIBUCIONES Y<br>TASAS<br>RECURSOS DE CAPITAL                                                                           | 0,00                         | 991,00                                           | 0,00<br>0,00         | 0,00<br>0,00                 | 0,00                         | 991,00<br>151.114,99                             | 0,00                 | 0,00                        |                     |
|                                                              | 3 1 61 1 62 3 62<br>3 1 61 1 62 3 62<br>3 1 6 61 2<br>3 1 6 61 2                                                                                                    | INTERESES DE MORA<br>IMPUESTOS, CONTRIBUCIONES Y<br>TASAS<br>RECURSOS DE CAPITAL<br>REINTEGROS Y OTROS RECURSOS<br>NO ABRONANCE                            | 0,00<br>0,00<br>0,00<br>0,00 | 991,00<br>151.114,99<br>151.114,99               | 0,00<br>0,00<br>0,00 | 0,00<br>0,00<br>0,00         | 0,00<br>0,00<br>0,00         | 991,00<br>151.114,99<br>151.114,99               | 0,00<br>0,00<br>0,00 | 0,00<br>0,00<br>0,00        |                     |
|                                                              | 3 1 6 6 7 6 3 3 6 7<br>3 7 6 6 7 6 3 3 6 7<br>4 8 7 7 8 7 7 8 7<br>3 7 6 6 7 2 7<br>3 7 6 6 7 2<br>4 7 7 7<br>5 7 6 6 7 2<br>5 7 6 6 7 2<br>5 7 7 7<br>5 7 7 7<br>5 7 7 7<br>5 7 7 7<br>5 7 7 7<br>5 7 7<br>5 7 7<br>7<br>5 7 7<br>7<br>7<br>7<br>7<br>7<br>7<br>7 | INTERESES DE MORA<br>IMPUESTOS, CONTRIBUCIONES Y<br>TASAS<br>RECURSOS DE CAPITAL<br>REINTEGROD Y OTROS RECURSOS<br>NO APROPIADOS<br>RECURSOS NO APROPIADOS | 0,00<br>0,00<br>0,00<br>0,00 | 991,00<br>151.114,99<br>151.114,99<br>151.114,99 | 0,00<br>0,00<br>0,00 | 0,00<br>0,00<br>0,00<br>0,00 | 0,00<br>0,00<br>0,00<br>0,00 | 991,00<br>151.114,99<br>151.114,99<br>151.114,99 | 0,00<br>0,00<br>0,00 | 0,00<br>0,00<br>0,00        |                     |

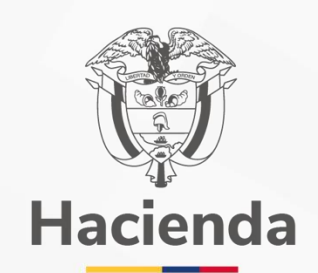

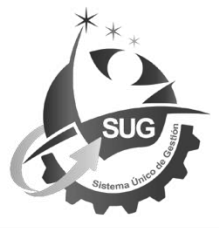

#### Ministerio de Hacienda y Crédito Público Dirección: Carrera 8 No. 6C–38, Bogotá D.C., Colombia Conmutador: (+57) 601 3 81 17 00 Línea Gratuita: (+57) 01 8000 910071 Correo: relacionciudadano@minhacienda.gov.co Correo dependencia (Opcional)